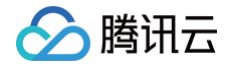

# 边缘安全加速平台 EO

# 四层代理

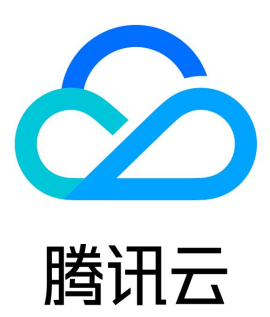

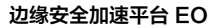

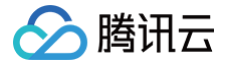

【版权声明】

©2013-2025 腾讯云版权所有

本文档(含所有文字、数据、图片等内容)完整的著作权归腾讯云计算(北京)有限责任公司单独所有,未经腾讯云事先明确书面许可,任何主体不得 以任何形式复制、修改、使用、抄袭、传播本文档全部或部分内容。前述行为构成对腾讯云著作权的侵犯,腾讯云将依法采取措施追究法律责任。

【商标声明】

# 🔗 腾讯云

及其它腾讯云服务相关的商标均为腾讯云计算(北京)有限责任公司及其关联公司所有。本文档涉及的第三方主体的商标,依法由权利人所有。未经腾 讯云及有关权利人书面许可,任何主体不得以任何方式对前述商标进行使用、复制、修改、传播、抄录等行为,否则将构成对腾讯云及有关权利人商标 权的侵犯,腾讯云将依法采取措施追究法律责任。

【服务声明】

本文档意在向您介绍腾讯云全部或部分产品、服务的当时的相关概况,部分产品、服务的内容可能不时有所调整。 您所购买的腾讯云产品、服务的种类、服务标准等应由您与腾讯云之间的商业合同约定,除非双方另有约定,否则,腾讯云对本文档内容不做任何明示 或默示的承诺或保证。

【联系我们】

我们致力于为您提供个性化的售前购买咨询服务,及相应的技术售后服务,任何问题请联系 4009100100或95716。

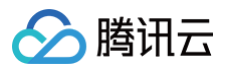

# 文档目录

四层代理

概述
 新建□层代理实例
 修改四层代理实例配置
 停用/删除四层代理实例
 批量配置转发规则
 挑型配置转发规则
 获取客户端真实IP
 通过 TOA 传递 TCP 协议客户端真实 IP
 通过 Proxy Protocol V1/V2 协议获取客户端真实 IP
 概述
 方式一:通过 Nginx 获取客户端真实 IP
 方式二:在业务服务器解析客户端真实 IP
 Proxy Protocol V1/V2 获取的客户端真实 IP 格式

通过 SPP 协议传递客户端真实 IP

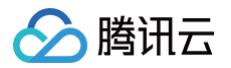

# 四层代理

# 概述

最近更新时间: 2024-12-03 10:21:12

# 原理介绍

四层代理是 EdgeOne 提供的基于 TCP/UDP 协议加速服务,通过 EdgeOne 分布广泛的四层代理节点、独有的 DDoS 防护模块和智能路由技术, 实现终端用户就近接入、边缘流量清洗和端口监听转发,为四层应用提供高可用低延迟的 DDoS 防护和四层加速服务。

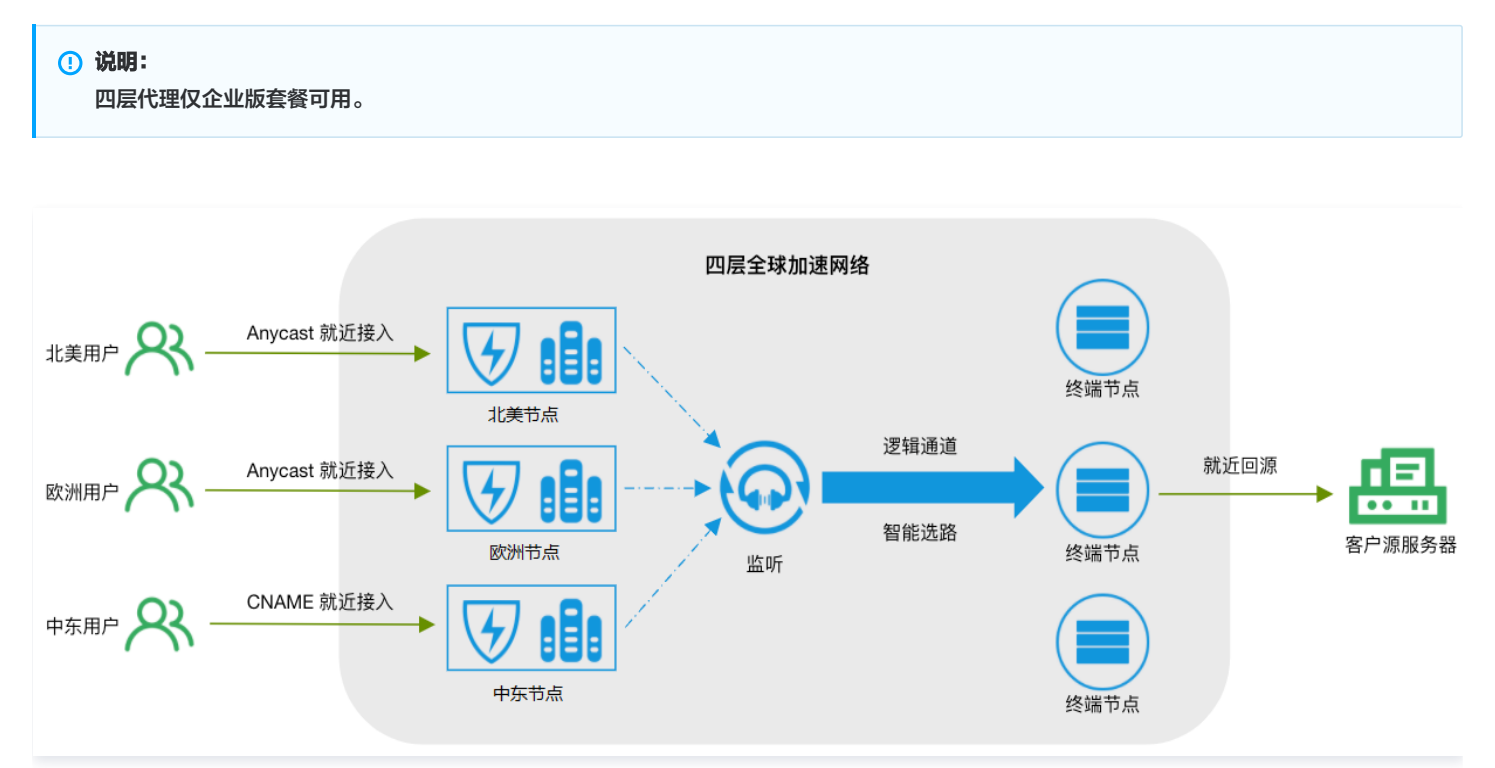

# 应用场景

# 游戏加速

四层代理可为实时对战类游戏、全球同服等手游、端游、游戏平台提供基于 TCP/UDP 的传输加速,针对游戏场景内各区域网络差异而导致游戏延迟 高、丢包等问题,玩家可通过四层代理实现就近接入高速通道,降低游戏的丢包率和延时。

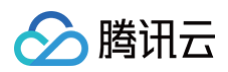

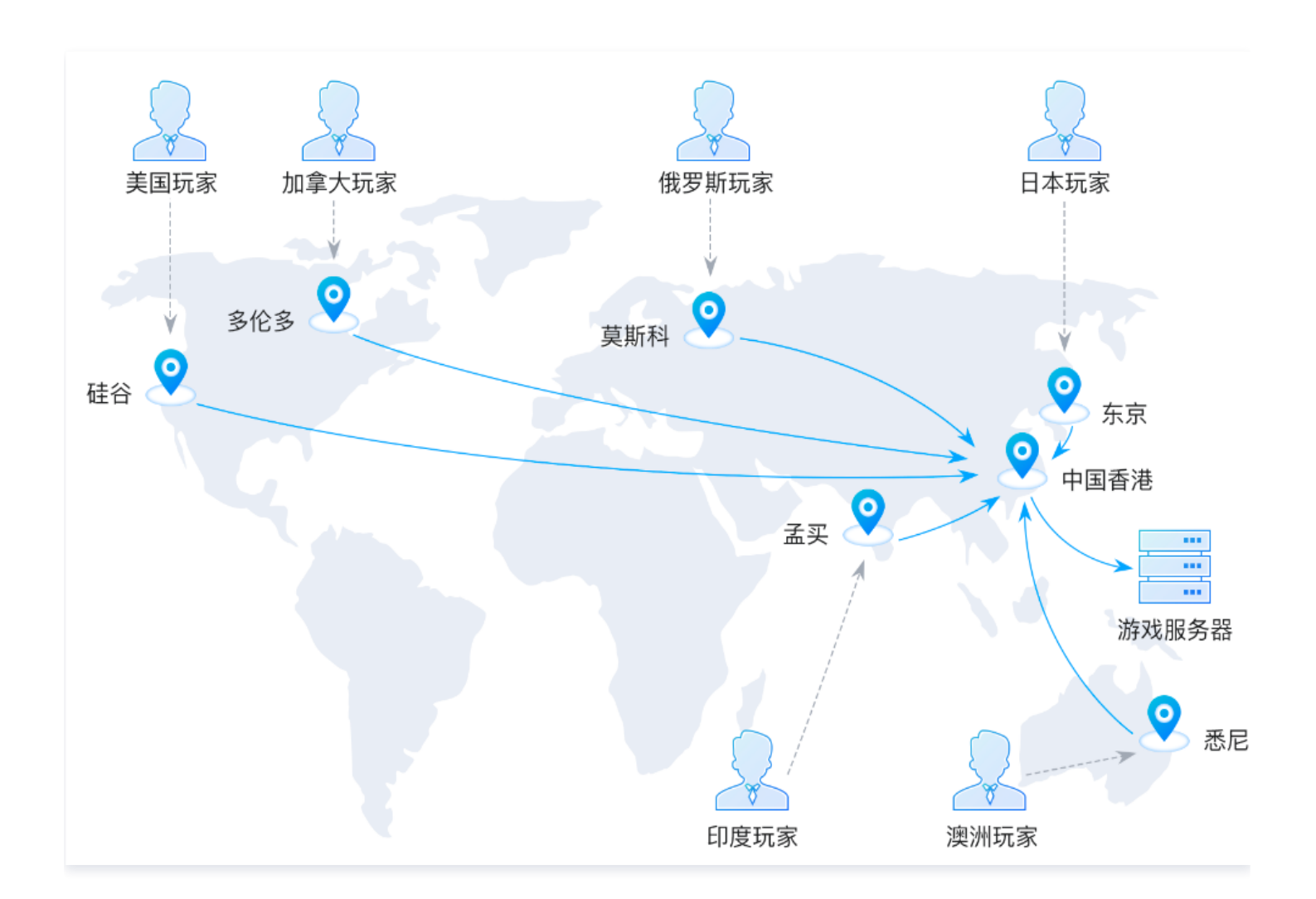

## 办公应用加速

对跨区域的办公场景,通常公司内业务数据存储于总部数据中心内,往往会因为跨区域产生的网络问题导致高延时和高丢包,影响跨区域的业务访问和 数据同步。通过四层代理,可以让用户就近接入加速节点,优化访问链接,有效解决跨区域访问带来的网络质量问题,提升业务访问体验。

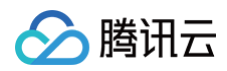

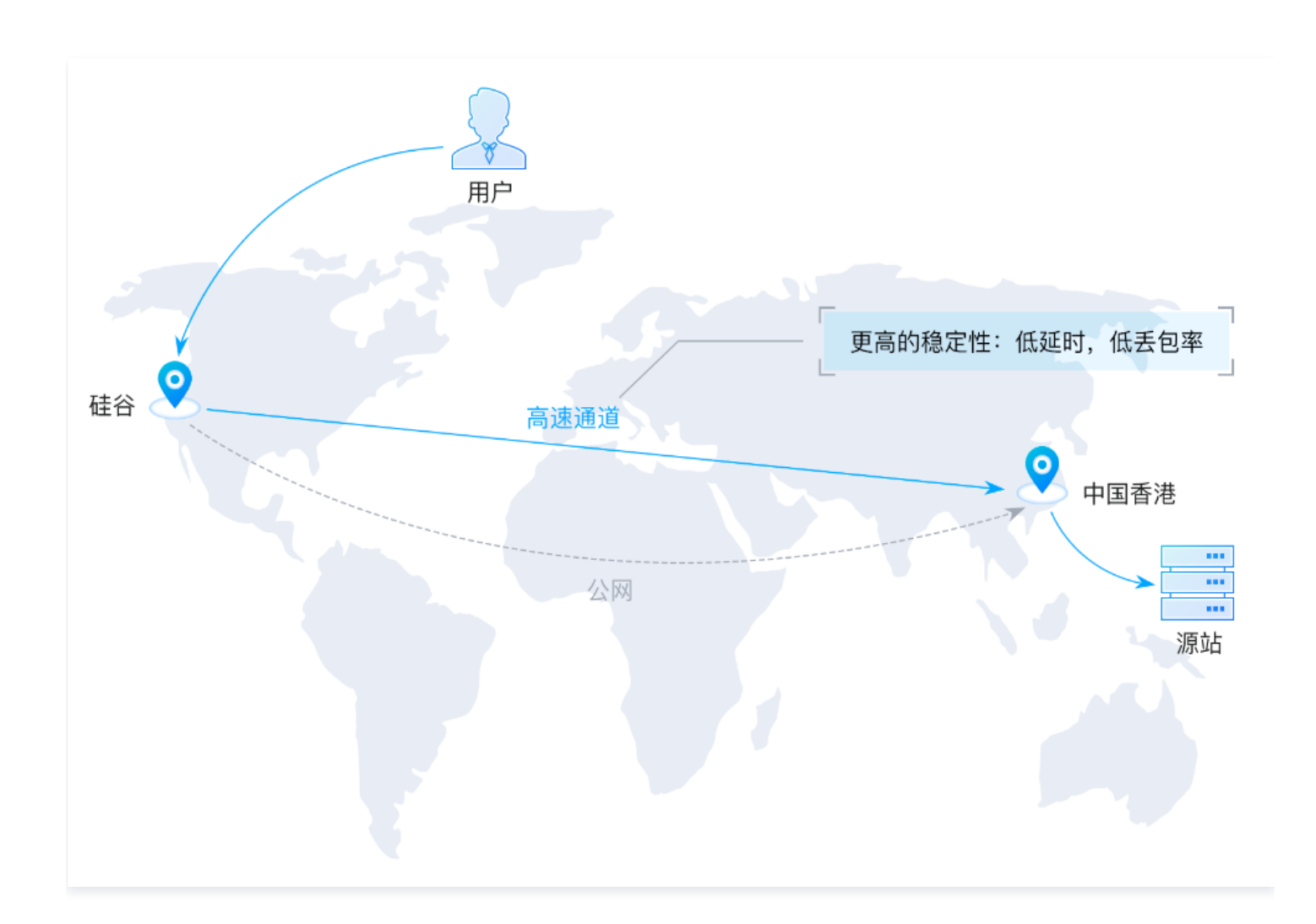

## 实时音视频

在视频会议、连麦互动的场景下,可通过四层代理的 UDP 转发加速,帮助在实时音视频互动的场景下,保障音视频传输的可靠性,解决跨运营商、长 路径以及跨国场景下的音视频卡顿、丢包、延时高等问题。

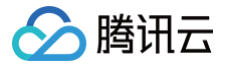

# 新建四层代理实例

最近更新时间: 2025-06-26 11:21:23

# 使用场景

用户需新建一个四层代理实例时,可参考本文档查看如何进行实例配置。

说明:
 四层代理仅企业版套餐可用。

# 操作步骤

- 1. 登录 边缘安全加速平台 EO 控制台,在左侧菜单栏中,进入**服务总览**,单击网站安全加速内需配置的站点。
- 2. 在站点详情页面,单击**四层代理**。
- 3. 在四层代理页面,单击**新增四层代理实例**。

| 新建四层代理实例 |       |      |       |      |        |        |      |    |    | ¢ |
|----------|-------|------|-------|------|--------|--------|------|----|----|---|
| 实例名称/ID  | 实例可用区 | 接入域名 | 固定 IP | 防护方式 | 保底防护带宽 | 弹性防护带宽 | 转发规则 | 状态 | 操作 |   |

4. 新增四层代理需填写服务配置,各配置项说明如下:

| 新建四层代理实例          |                                                                                          |
|-------------------|------------------------------------------------------------------------------------------|
| 实例名称              |                                                                                          |
|                   | 可输入1-50个字符,允许的字符为a-z、0-9、-,且-不能单独注册或连续使用,不能放在开头或结尾。创建完成后不支持修改。                           |
| 实例可用区             | ● 全球可用区(不含中国大陆)   中国大陆可用区    全球可用区                                                       |
|                   |                                                                                          |
| 安全防护配置            |                                                                                          |
| 防护方式              | 平台默认防护 ▼ 什么是平台默认防护? 2                                                                    |
|                   |                                                                                          |
| 接入配置              |                                                                                          |
| IPv6 访问           |                                                                                          |
| 中国大陆网络优化 🕄        |                                                                                          |
|                   |                                                                                          |
| 我已阅读并同意 <b>《边</b> | 缘安全加速平台服务协议》 ☑ 和《退款规则》 ☑ 订阅费用 订阅 取消                                                      |
|                   |                                                                                          |
| 配置项               | 说明                                                                                       |
| 实例名称              | 可输入1–50个字符,允许的字符为a–z、0–9、–,– 不能单独注册或连续使用,不能放在开头或结尾,创建完成后<br>不支持修改。                       |
| 安全防护配置            | <ul> <li>平台默认防护:默认启用,详情请参见 DDoS 防护概述。</li> <li>独立 DDoS 防护:详情请参见 使用独立 DDoS 防护。</li> </ul> |
| IPv6 访问           | 开启后,支持用户通过 IPv6 协议访问。                                                                    |

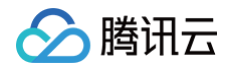

中国大陆网络优化 开启后,将针对中国大陆地区用户优化访问性能,详情请参见 跨地域安全加速(海外站点)。

#### △ 注意:

中国大陆可用区和全球可用区无法使用平台默认防护,仅支持独立 DDoS 防护;全球可用区(不含中国大陆)同时支持平台默认防护和独立 DDoS 防护。

- 5. 查看订阅费用,勾选并同意下方的 边缘安全加速平台服务协议 和 退款规则,单击订阅。计费详情请可参见 购买指南。
- 6. 配置转发规则。在四层代理页面,选择刚才新建的四层代理实例,单击**配置,**进入实例详情页面配置转发规则,转发规则也支持批量导入,详情请参见批量配置转发规则;转发规则的各配置项说明如下:

| 转发规则  |       |      |        |      |      |      |            |        |    |      |   |
|-------|-------|------|--------|------|------|------|------------|--------|----|------|---|
| 添加规则  | 批量导入  | 批量导出 |        |      |      |      |            |        |    |      | φ |
| 规则 ID | 转发协议  | 转发端口 | 源站类型 🛈 | 源站地址 | 源站端口 | 会话保持 | 传递客户端 IP 🥫 | 规则标签 🛈 | 状态 | 操作   |   |
| -     | TCP 🔻 |      | 单一源站 ▼ |      |      | 否 *  | TOA 🔻      | 选填     | -  | 保存取消 |   |

## △ 注意:

- 1. 如果源站类型为源站组,目前仅允许配置为自有源站,不支持 COS 源。
- 2. 每个四层代理实例支持最多配置2000条转发规则。

| 配置项           | 说明                                                                                                    |
|---------------|----------------------------------------------------------------------------------------------------|
| 规则 ID         | 后台自动生成,不支持修改,规则唯一标识 ID 。                                                                                                    |
| 转发协议          | 对应的四层代理转发协议,支持选择 TCP 或 UDP。                                                                                                    |
| 转发端口          | 支持端口范围1-64999,支持输入多个端口,用分号隔开,支持连字符输入端口段,例如:80-90。<br>以下端口为内部保留端口,请不要选择:<br>• 转发协议为 TCP 时:3943、3944、6088、36000、56000。<br>• 转发协议为 UDP 时:4789、4790、6080、61708。                                                                                                    |
| 源站类型&源站<br>地址 | <ul> <li>单一源站: 支持输入单个源站 IP 地址或者域名。</li> <li>源站组:从已有的源站组中选择源站,也可以在此新建源站组。</li> </ul>                                                                                                    |
| 源站端口          | 可填写单一端口或端口段,如果是端口段,转发端口必须也为端口段,且源站端口与转发端口的端口段长度一致。<br>例如:转发端口段为80–90,则源站端口段可为80–90,或90–100。                                                                                                    |
| 会话保持          | 源站 IP 不变的情况下,同一个客户端 IP 始终回到同一个源站 IP。                                                                                                    |
| 传递客户端 IP      | <ul> <li>TOA: 通过 TCP Option (IPv4 200 IPv6 253) 传递客户端 IP。支持 TCP 协议,不支持 UDP 协议。详情请参见通过 TOA 传递 TCP 协议客户端真实 IP。</li> <li>Proxy Protocol V1 (推荐): Proxy Protocol V1 协议通过 TCP Header 传递客户端 IP, V1版本采用明文传递。支持 TCP 协议,不支持 UDP 协议。详情请参见通过 Proxy Protocol V1/V2 协议获取客户端真实 IP。</li> <li>Proxy Protocol V2:通过 Header 传递客户端 IP, V2版本采用二进制格式,支持 TCP/UDP 协议。TCP 每个连接的第一个数据包都会携带 PPv2 头部,UDP 只有数据流的第一个报文会携带。详情请参见通过 Proxy Protocol V1/V2 协议获取客户端真实 IP。</li> <li>不传递:配置不传递真实客户端 IP。</li> </ul> |
| 规则标签          | 选填,可输入1–50个任意字符,对转发规则进行标识。                                                                                                    |

7. 单击保存,即可完成四层代理的规则配置。

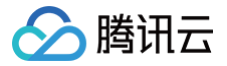

# 修改四层代理实例配置

最近更新时间: 2025-06-26 11:21:23

# 使用场景

用户需对已有四层代理实例修改配置时,可参考本文档查看如何修改四层代理实例配置。

# △ 注意:

- 四层代理仅企业版套餐可用。
- 已创建的四层代理实例不支持修改服务区域和安全防护模式,如需修改,请删除该实例后重新创建。
- 如需删除转发规则,需暂停该规则后方可删除。

# 操作步骤

- 1. 登录 边缘安全加速平台 EO 控制台,在左侧菜单栏中,进入**服务总览**,单击网站安全加速内需配置的站点。
- 2. 在站点详情页面,单击四层代理。
- 3. 在四层代理页面,选择需要修改的四层代理实例,单击配置。

| 新建四层代理实例   |          |      |       |        |        |        |           |     |          |
|------------|----------|------|-------|--------|--------|--------|-----------|-----|----------|
| 实例名称/ID 实例 | 间可用区     | 接入域名 | 固定 IP | 防护方式   | 保底防护带宽 | 弹性防护带宽 | 转发规则      | 状态  | 操作       |
| 1.0        | <u>Z</u> |      | -     | 平台默认防护 | -      | -      | 0条        | 运行中 | 配置<br>删除 |
| 共 1 条      |          |      |       |        |        | 10     | ▼ 条/页 🛛 🕅 | ∢ 1 | /1页 🕨    |

4. 对已创建的四层代理,支持开启或关闭 IPv6 访问、中国大陆网络优化功能,也可以在该页面添加、编辑、暂停/开启、删除转发规则。

| 实例配置                |             |          |        |       |         |      |            |        |     | 停用       | ₿删除 |
|---------------------|-------------|----------|--------|-------|---------|------|------------|--------|-----|----------|-----|
| 实例ID                | sid-2m      | 100      |        |       |         |      |            |        |     |          |     |
| 实例名称                | test        |          |        |       |         |      |            |        |     |          |     |
| 服务区域                | 全球可用区       | (不含中国大陆) |        |       |         |      |            |        |     |          |     |
| 接入域名                | test.2n _=_ | 3e5.c    | om     |       |         |      |            |        |     |          |     |
| IPv6 访问 🚯           |             |          |        |       |         |      |            |        |     |          |     |
| 中国大陆网络优化(           | i)          |          |        |       |         |      |            |        |     |          |     |
| <b>安全防护</b><br>防护方式 | 平台默认防       | þ        |        |       |         |      |            |        |     |          |     |
| 转发规则                |             |          |        |       |         |      |            |        |     |          |     |
| 添加规则                | 批量导入        | 批量导出     |        |       |         |      |            |        |     |          | φ   |
| 規则 ID               | 转发协议        | 转发端口 🛈   | 源站类型 🛈 | 源站地址  | 源站端口 () | 会话保持 | 传递客户端 IP 🛈 | 规则标签 ① | 状态  | 操作       |     |
| rule                | ТСР         | 12       | 单一源站   | 1.1.1 | 12      | 否    | ТОА        | -      | 运行中 | 编辑 暂停 删除 | 余   |

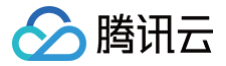

# 停用/删除四层代理实例

最近更新时间: 2025-06-26 11:21:23

# 使用场景

用户需停用当前四层代理实例或删除四层代理实例时,可参考本文进行操作。

#### () 说明:

- 四层代理仅企业版套餐可用。
- 停用四层代理实例需要等待一段时间,一般需要几分钟时间即可;实例停用后,方可删除。

# 操作步骤

- 1. 登录 边缘安全加速平台 EO 控制台,在左侧菜单栏中,进入**服务总览**,单击网站安全加速内需配置的站点。
- 2. 在站点详情页面,单击四层代理。
- 3. 在四层代理页面,选择需要停用的四层代理实例,单击停用。

| 新建四层代理实       | 例                 |        |       |        |        |        |      |     | ¢        |
|---------------|-------------------|--------|-------|--------|--------|--------|------|-----|----------|
| 实例名称/ID       | 实例可用区             | 接入域名   | 固定 IP | 防护方式   | 保底防护带宽 | 弹性防护带宽 | 转发规则 | 状态  | 操作       |
| test<br>sid-2 | 全球可用区(不含中<br>国大陆) | test.2 | -     | 平台默认防护 | -      | -      | 1条   | 运行中 | 配置 停用 删除 |

4. 停用后,如需删除该实例,可单击删除,删除该实例。

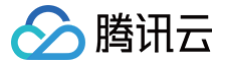

# 批量配置转发规则

最近更新时间: 2025-06-26 11:21:23

# 使用场景

如果您的四层代理实例中有大量的转发规则需要维护,可参考本文来了解如何通过导入/导出功能来帮助您批量配置转发规则。

#### ▲ 注意:

- 四层代理仅企业版套餐可用。
- 批量导入单次最多可输入2000条,每个四层代理实例最多支持2000条规则。
- 批量导入规则不区分大小写。
- 导入规则的转发端口不可与现有规则的转发端口重复。

# 操作步骤

## 批量导入规则

- 1. 登录 边缘安全加速平台 EO 控制台,在左侧菜单栏中,进入**服务总览**,单击网站安全加速内需配置的站点。
- 2. 在站点详情页面,单击**四层代理**。
- 3. 在四层代理页面,选择需要修改的四层代理实例,单击配置。
- 4. 在转发规则页面,单击**批量导入**。

| 转发规则  |      |        |        |       |        |        |            |        |     |        |
|-------|------|--------|--------|-------|--------|--------|------------|--------|-----|--------|
| 添加规则  | 批量导入 | 批量导出   |        |       |        |        |            |        |     | ¢      |
| 规则 ID | 转发协议 | 转发端口 🛈 | 源站类型 🛈 | 源站地址  | 源站端口 🛈 | 会话保持 访 | 传递客户端 IP 🛈 | 规则标签 🛈 | 状态  | 操作     |
| rule  | TCP  | 191    | 单一源站   | 10.25 | 1,000  | 否      | ТОА        |        | 运行中 | 编辑暂停删除 |

5. 输入需要导入的转发规则,一行对应一条转发规则,需包含转发协议:端口、源站地址、源站端口、会话保持状态、传递 IP 方式,各字段以空格间 隔。例如: tcp:123 test.origin.com 456 on ppv1 tag 。

| 批量导入转发规则                                                                                                    | > |
|----------------------------------------------------------------------------------------------------|---|
| <ul> <li>一行对应一条转发规则,最多可输入 2000 条</li> <li>每行包含 6 个字段,字段之间以空格分开,不区分大小写</li> <li>字段含义从左到右依次为:转发协议端口、源站地址、源站端口、会话保持状态、传递IP方式、规则标签(选填)。<u>了解更多</u></li> <li>输入示例: tcp:123 test.origin.com 456 on ppv1 tag</li> </ul> |   |
| tcp:123 test.origin.com 456 on ppv1 tag                                                                                                    |   |
| 还可以输入 1999 条<br>确定 取消                                                                                                    |   |

#### 各字段说明如下:

| 字段      | 说明                                                                                                  |
|---------|----------------------------------------------------------------------------------------------------|
| 转发协议:端口 | <ul> <li>● 转发协议可选 TCP/UDP。</li> <li>● 支持端口范围1-64999,支持输入多个端口,用分号隔开,支持连字符输入端口段,例如: 80-90。</li> </ul> |

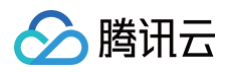

|          | <ul> <li>・以下端口为内部保留端口,请不要选择:</li> <li>○ 转发协议为 TCP 时: 3943、3944、6088、36000、56000。</li> <li>○ 转发协议为 UDP 时: 4789、4790、6080、61708。</li> </ul> |
|----------|----------------------------------------------------------------------------------------------------|
| 源站地址     | <ul> <li>支持输入单一源站 IP 地址或者域名。</li> <li>支持输入源站组名称,源站组名称格式为: og:{OriginGroupName} 。例如: og:testorigin 。</li> </ul>                            |
| 源站端口     | 支持单一端口或端口段,如果是端口段,转发端口必须也为端口段,且源站端口与转发端口的端口段长度一致。<br>例如:转发端口段为80-90,则源站端口段可为80-90,或90-100。                                                |
| 会话保持状态   | 可选 ON/OFF                                                                                                    |
| 传递客户端 IP | 可选 TOA/PPv1/PPv2/OFF(即不传递)。                                                                                                    |
| 规则标签     | 选填,可输入1-50 个任意字符,对该条转发规则进行标识。                                                                                                    |

6. 单击确定,即可导入转发规则。

## 批量导出规则

- 1. 登录 边缘安全加速平台 EO 控制台,在左侧菜单栏中,进入**服务总览**,单击网站安全加速内需配置的站点。
- 2. 在站点详情页面,单击**四层代理**。
- 3. 在四层代理页面,选择需要修改的四层代理实例,单击配置。
- 4. 在转发规则页面,单击**批量导出。**

| 转发规则  |      |        |        |       |         |      |            |        |     |          |
|-------|------|--------|--------|-------|---------|------|------------|--------|-----|----------|
| 添加规则  | 批量导入 | 批量导出   |        |       |         |      |            |        |     | φ        |
| 规则 ID | 转发协议 | 转发端口 🛈 | 源站类型 访 | 源站地址  | 源站端口 () | 会话保持 | 传递客户端 IP 힋 | 规则标签 🛈 | 状态  | 操作       |
| rule  | TCP  | 101    | 单一源站   | 1.0.0 | 120     | 否    | ΤΟΑ        |        | 运行中 | 编辑 暂停 删除 |

5. 在弹出的对话窗口中,单击确定,即可导出所有转发规则。导出的转发规则格式为 TXT 文件,内容格式与导入规则一致。

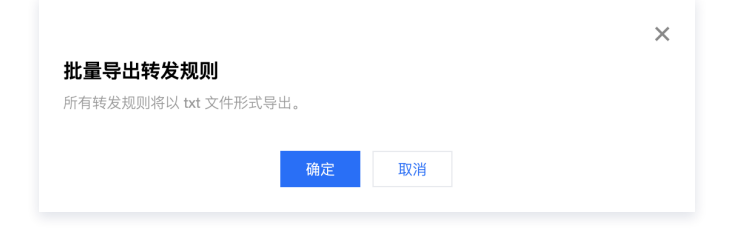

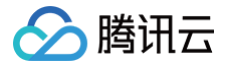

# 获取客户端真实IP 通过 TOA 传递 TCP 协议客户端真实 IP

最近更新时间: 2024-12-25 16:15:42

本文介绍了使用四层代理加速时,如何通过 TOA 传递 TCP 协议的客户端真实 IP。

### 使用场景

当数据报文通过四层加速通道进行加速时,数据报文的源 IP 地址和源 Port 均会发生修改,导致源站无法直接获取到真实客户端的 IP 和 Port 信息。 为了将客户端真实 IP 和 Port 信息可传递给源站服务器,在创建加速通道时,您可选择通过 TOA 来传递客户端 IP 和 Port 信息。四层加速通道会将 真实客户端的 IP 和 Port 信息放入自定义的 tcp option 字段中。您需要在源站服务器上通过安装 TOA 模块来获取真实客户端地址信息。

说明:
 四层代理仅企业版套餐可用。

## 操作步骤

#### 步骤一: 传递客户端 IP 方式选择为 TOA

使用 TOA 传递 TCP 协议客户端真实 IP,需在控制台内将四层代理转发规则的传递客户端 IP 方式配置为 TOA,如何修改四层代理规则详见: <mark>修改四</mark> <mark>层代理实例配置</mark> 。

| 转发规则  |      |        |        |       |      |        |            |        |     |          |   |
|-------|------|--------|--------|-------|------|--------|------------|--------|-----|----------|---|
| 添加规则  | 批量导入 | 批量导出   |        |       |      |        |            |        |     |          | φ |
| 规则 ID | 转发协议 | 转发端口 🚯 | 源站类型 🚯 | 源站地址  | 源站端口 | 会话保持 🛈 | 传递客户端 IP 🛈 | 规则标签 🛈 | 状态  | 操作       |   |
| rule  | TCP  | 8,00   | 单一源站   | 1.716 | 8    | 否      | ΤΟΑ        | -      | 运行中 | 编辑 暂停 删除 |   |

# 步骤二:后端服务加载 TOA 模块

您可以通过以下两种方式加载 TOA 模块:

- 方法一(推荐): 根据源站 Linux 版本,下载对应版本已编译好的 toa.ko 文件直接进行加载。
- 方法二:如果方法一中没有找到您当前的源站 Linux 版本,您可以通过下载 TOA 源码文件自行编译并加载。该源码仅支持 x86\_64 版本,如果您 需要支持 arm64 版本请 联系我们。

方法一:下载已编译的 TOA 模块并加载

1. 根据腾讯云上 Linux 的版本,下载对应的 TOA 包并解压。

- centos
  - CentOS-7.2-x86\_64.tar.gz
  - CentOS-7.3-x86\_64.tar.gz
  - CentOS-7.4-x86\_64.tar.gz
  - Centos-7.4-arm64.tar.gz
  - CentOS-7.5-x86\_64.tar.gz
  - O CentOS-7.6-x86\_64.tar.gz
  - CentOS-7.7-x86\_64.tar.gz

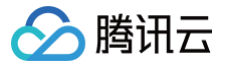

- O CentOS-7.8-x86\_64.tar.gz
- CentOS-7.9-x86\_64.tar.gz
- Centos7.9-arm64.tar.gz
- CentOS-8.0-x86\_64.tar.gz
- CentOS-8.2-x86\_64.tar.gz
- Centos8.2-arm64.tar.gz
- TencentOS
  - TencentOS Server 2.4 for ARM64.tar.gz
  - TencentOS Server 3.1 for ARM64.tar.gz
- debian
  - Debian-12.5-x86\_64.tar.gz
  - Debian-12.4-x86\_64.tar.gz
  - O Debian-12.0-x86\_64.tar.gz
  - $\circ$  Debian-11.1-x86\_64.tar.gz
  - Debian-10.2-x86\_64.tar.gz
  - O Debian-9.0-x86\_64.tar.gz
- suse linux
  - openSUSE-Leap-15.3-x86\_64.tar.gz
- ubuntu
  - O Ubuntu-14.04.1-LTS-x86\_64.tar.gz
  - O Ubuntu-16.04.1-LTS-x86\_64.tar.gz
  - O Ubuntu-18.04.1-LTS-x86\_64.tar.gz
  - Ubuntu18.04-arm64.tar.gz
  - O Ubuntu-20.04.1-LTS-x86\_64.tar.gz
  - Ubuntu20.04-arm64.tar.gz
- 2. 解压完成后,执行 cd 命令进入刚解压的文件夹后,按照以下方法执行加载 TOA 模块:

```
脚本一键执行
```

/bin/bash -c "\$(curl -fsSL https://edgeone-document-file-1258344699.cos.apguangzhou.myqcloud.com/TOA/install\_toa.sh)"

#### 加载成功后显示如下:

[root@VM-0-14-centos toa]# /bin/bash -c "\$(curl -fsSL https://eo-toa-1258348367.cos.ap-shanghai.myqcloud.com/install\_toa.sh)"
toa.ko install successfully
[root@VM-0-14-centos toa]#

#### 手工配置加载

# **解压**tar包

- tar -zxvf CentOS-7.2-x86\_64.tar.gz
- # 进入解压后的包目录
- cd CentOS-7.2-x86\_64

# 加载toa模块

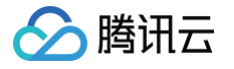

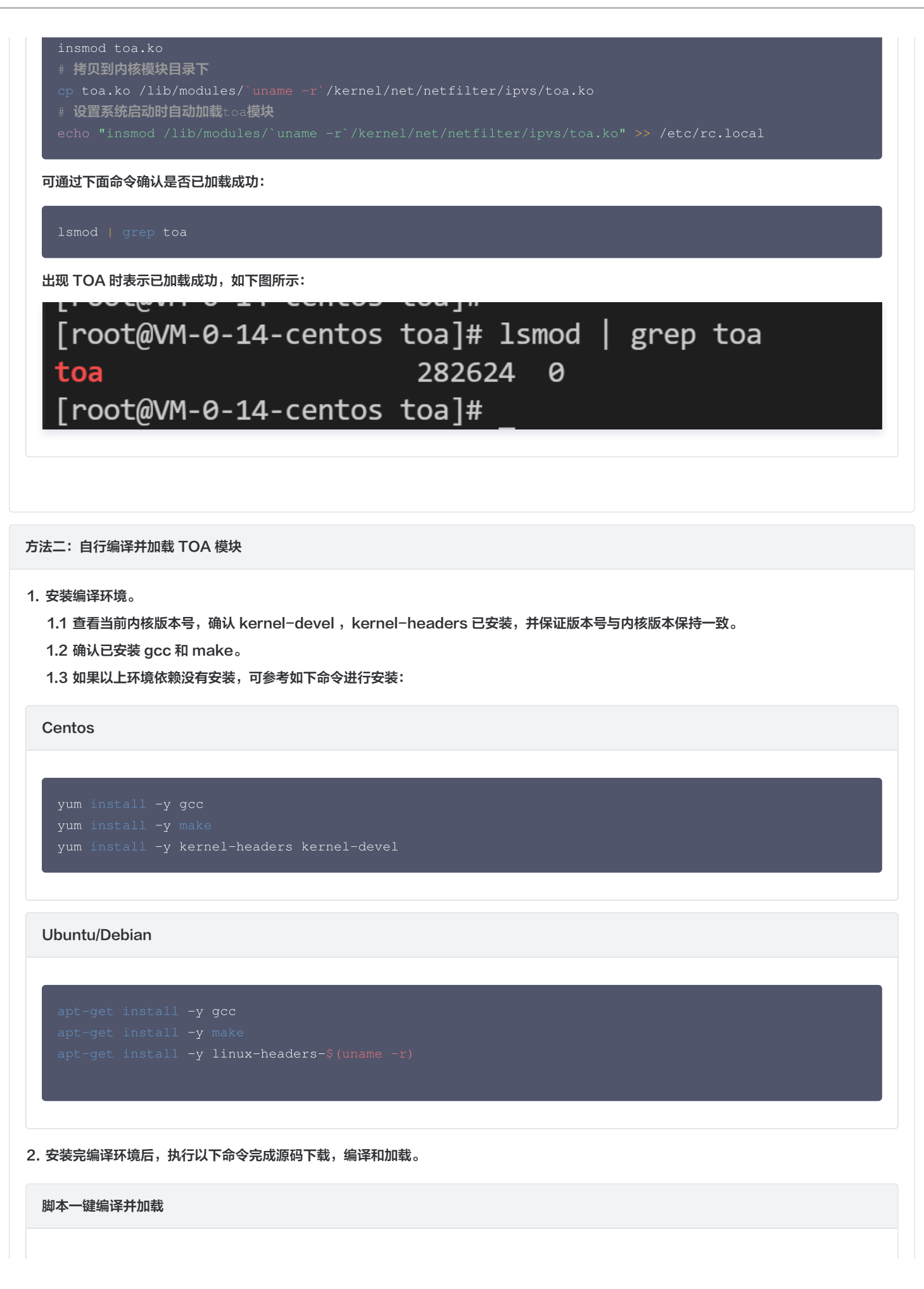

| <pre>手工编译并加载 # 创建并进入编译目录 mkdir toa_compile % od toa_compile # ⑦载源代码tar包 url -0 toa.tar.gz https://edgeone-document-file-1258344699.cos.ap- guangzhou.mygCoud.com/TOA/toa.tar.gz # 解ttar包 tar -zxvf toa.tar.gz # 编译toa.ko文件,编译成功后会在当前目录下生成toa.ko文件 make # 加载toa模块 insmod toa.ko # 拷灯到内核模块目录下 cp toa.ko /lib/modules/`uname -r`/kernel/net/netfilter/ipvs/toa.ko # 设置系统启动时自动加载toa模块 echo "insmod /lib/modules/`uname -r`/kernel/net/netfilter/ipvs/toa.ko" &gt;&gt; /etc/rc.local</pre>                                                            | /bin/bash -c "\$(curl -fsSL https://edgeone-document-file-1258344699.cos.ap-<br>guangzhou.myqcloud.com/TOA/compile_install_toa.sh)"                                                                                                    |
|----------------------------------------------------------------------------------------------------|----------------------------------------------------------------------------------------------------|
| <pre># 创建并进入编译目录 mkdir toa_compile %% cd toa_compile # 下载源代码tar包 curl -o toa.tar.gz https://edgeone-document-file-1258344699.cos.ap- guangzhou.myqcloud.com/TOA/toa.tar.gz # 解压tar包 tar -zxvf toa.tar.gz # 编译toa.ko文件, 编译成功后会在当前目录下生成toa.ko文件 make # 加载toa模块 insmod toa.ko # 拷贝到内核模块目录下 cp toa.ko /lib/modules/`uname -r`/kernel/net/netfilter/ipvs/toa.ko" &gt;&gt; /etc/rc.local</pre>                                                                                                    | 手丁编译并加裁                                                                                                    |
| <pre># 创建并进入编译目录<br/>mkdir toa_compile &amp;&amp; cd toa_compile<br/># 下载源代码tar包<br/>curl -o toa.tar.gz https://edgeone-document-file-1258344699.cos.ap-<br/>guangzhou.myqcloud.com/TOA/toa.tar.gz<br/># 解压tar包<br/>tar -zxvf toa.tar.gz<br/># 编译toa.ko文件,编译成功后会在当前目录下生成toa.ko文件<br/>make<br/># 加载toa模块<br/>insmod toa.ko<br/># 拷贝到内核模块目录下<br/>cp toa.ko /lib/modules/`uname -r`/kernel/net/netfilter/ipvs/toa.ko<br/># 设置系统启动时自动加载toa模块<br/>echo "insmod /lib/modules/`uname -r`/kernel/net/netfilter/ipvs/toa.ko" &gt;&gt; /etc/rc.local</pre> | 了                                                                                                    |
|                                                                                                    | <pre># 创建并进入编译目录<br/>mkdir toa_compile &amp;&amp; cd toa_compile<br/># 下载源代码tar包<br/>curl -0 toa.tar.gz https://edgeone-document-file-1258344699.cos.ap-<br/>guangzhou.myqcloud.com/TOA/toa.tar.gz<br/># 解压tar包<br/>tar -zxvf toa.tar.gz<br/># 编译toa.ko文件,编译成功后会在当前目录下生成toa.ko文件<br/>make<br/># 加载toa模块<br/>insmod toa.ko<br/># 拷贝到内核模块目录下<br/>op toa.ko /lib/modules/`uname -r`/kernel/net/netfilter/ipvs/toa.ko<br/># 设置系统启动时自动加载toa模块<br/>echo "insmod /lib/modules/`uname -r`/kernel/net/netfilter/ipvs/toa.ko" &gt;&gt; /etc/rc.local</pre> |

3. 执行下面指令确认是否已加载成功:

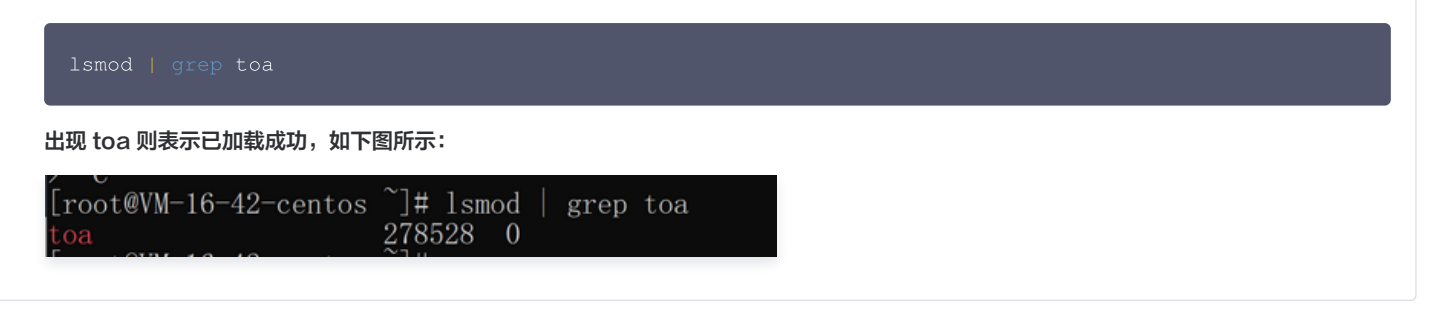

# 步骤三:验证获取客户端 IP 信息

您可以通过搭建 TCP 服务,并通过另外一台服务器模拟客户端请求进行验证,示例如下: 1. 在当前服务器上,可以通过 Python 创建一个 HTTP 服务来模拟 TCP 服务,如下所示:

```
# 基于python2
python2 -m SimpleHTTPServer 10000
# 基于python3
python3 -m http.server 10000
```

2. 用另一台服务器充当客户端,构造客户端请求,以 Curl 请求来模拟 TCP 请求:

```
    # 利用curl发起http请求,其中域名为四层代理域名,10000为四层代理转发端口
    curl -i "http://a8b7f59fc8d7e6c9.example.com.edgeonedy1.com:10000/"
```

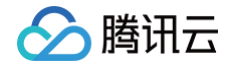

3. 如果 TOA 已加载完成,在已加载 TOA 的服务器会看到客户端的真实地址信息,如下图红框所示:

[root@VM-0-14-centos tmp]# python2 -m SimpleHTTPServer 10000
Serving HTTP on 0.0.0.0 port 10000 ...
119.29.135.205 - [26/Apr/2023 17:52:37] "GET / HTTP/1.1" 200 -

如果您当前的业务是以下两种场景,只需要获取 IPv4 或 IPv6 其中一种类型客户端地址,那么参照上述步骤完成服务端加载 TOA 模块即可获取到 客户端真实 IP 地址。

○ 源站是 IPv4,只需要获取 IPV4 客户端地址。

○ 源站是 IPv6,只需要获取 IPV6 客户端地址。

但是,如果您当前的业务源站需要同时获取到 IPv4 和 IPv6 两种类型客户端地址,则需要在加载 TOA 模块的同时修改源站业务代码,请继续参考 如下指引: 修改源站业务代码,支持同时获取 IPv4/IPv6 客户端真实地址信息 。

# 修改源站业务代码,同时获取 IPv4/IPv6 客户端真实 IP

## () 说明:

本章节操作仅在源站需同时获取 IPv4 和 IPv6 客户端地址信息时参考,该操作将指引您如何修改源站业务代码。

#### 源站在建立服务监听时,可参考采用如下两种方式:

1. 采用 IPv4 的地址结构( struct sockaddr\_in ) 搭建服务,其监听的是 IPv4 格式的地址。

2. 采用 IPv6 的地址结构 ( struct sockaddr\_in6 ) 搭建服务, 其监听的是 IPv6 格式的地址。

## 示例代码

监听 IPv4 地址

```
C
#include <sys/socket.h>
#include <stdio.h>
#include <unistd.h>
#include <unistd.h>
#include <unistd.h>
#include <unistd.h>
#include <unistd.h>
#include <unistd.h>
#include <unistd.h>
#include <unistd.h>
#include <unistd.h>
#include <unistd.h>
#include <unistd.h>
#include <unistd.h>
#include <unistd.h>
#include <unistd.h>
#include <unistd.h>
#include <unistd.h>
#include <unistd.h>
#include <unistd.h>
#include <unistd.h>
#include <unistd.h>
#include <unistd.h>
#include <unistd.h>
#include <unistd.h>
#include <unistd.h>
#include <unistd.h>
#include <unistd.h>
#include <unistd.h>
#include <unistd.h>
#include <unistd.h>
#include <unistd.h>
#include <unistd.h>
#include <unistd.h>
#include <unistd.h>
#include <unistd.h>
#include <unistd.h>
#include <unistd.h>
#include <unistd.h>
#include <unistd.h>
#include <unistd.h>
#include <unistd.h>
#include <unistd.h>
#include <unistd.h>
#include <unistd.h>
#include <unistd.h>
#include <unistd.h>
#include <unistd.h>
#include <unistd.h>
#include <unistd.h>
#include <unistd.h>
#include <unistd.h>
#include <unistd.h>
#include <unistd.h>
#include <unistd.h>
#include <unistd.h>
#include <unistd.h>
#include <unistd.h>
#include <unistd.h>
#include <unistd.h>
#include <unistd.h>
#include <unistd.h>
#include <unistd.h>
#include <unistd.h>
#include <unistd.h>
#include <unistd.h>
#include <unistd.h>
#include <unistd.h>
#include <unistd.h>
#include <unistd.h>
#include <unistd.h>
#include <unistd.h>
#include <unistd.h>
#include <unistd.h>
#include <unistd.h>
#include <unistd.h>
#include <unistd.h>
#include <unistd.h>
#include <unistd.h>
#include <unistd.h>
#include <unistd.h>
#include <unistd.h>
#include <unistd.h>
#include <unistd.h>
#include <unistd.h>
#include <unistd.h>
#include <unistd.h>
#include <unistd.h>
#include <unistd.h>
#include <unistd.h>
#include <unistd.h>
#include <unistd.h>
#include <unistd.h>
#include <unistd.h>
#include <unistd.h>
#include <unistd.h>
#include <unistd.h>
#include <unistd.h>
#include <unistd.h>
#include <unistd.h>
#include <unistd.h>
#include <unistd
```

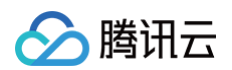

```
setsockopt(l_sockfd, SOL_SOCKET, SO_REUSEADDR, (const char*)&isReuse, sizeof(isReuse));
    // 接受来自客户端的连接
         当为AF_INET时,表示客户端是IPv4,将客户端地址指针转换为struct_sockaddr_in*进行获取
              ntohs(((struct sockaddr_in*)&clientAddr)->sin_port));
              ntohs(((struct sockaddr_in6*)&clientAddr)->sin6_port));
Java
```

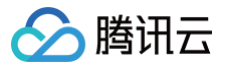

```
/ 设置地址复用
    // 绑定服务器地址和端口,这里使用 IPv4
       // 接受客户端连接
       // 处理客户端请求
* 处理函数,具体业务具体实现,这里只做为示例
* 此函数的作用是将 client 的输入原封不动的返回给 client
    // 读取客户端发来的数据
```

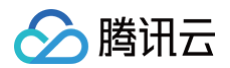

| }                                                                                    |
|--------------------------------------------------------------------------------------|
|                                                                                      |
|                                                                                      |
| } catch (IOException e) {                                                            |
| // 当客户端断开连接后                                                                         |
| <pre>System.err.println("Failed to handle client request: " + e.getMessage());</pre> |
| } finally {                                                                          |
| try {                                                                                |
| <pre>clientSocket.close();</pre>                                                     |
| } catch (IOException e) {                                                            |
| <pre>System.err.println("Failed to close client socket: " + e.getMessage());</pre>   |
| }                                                                                    |
| }                                                                                    |
| }                                                                                    |
| }                                                                                    |
|                                                                                      |

#### 监听 IPv6 地址

## С

```
// 客户端地址采用v6结构
serveraddr.sin6_port = htons(server_port);
// 关联socket和服务器地址信息
```

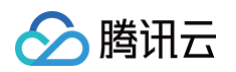

```
// 接受来自客户端的连接请求
if(-1 == linkFd)
// 这里收到的客户端地址信息全部都采用v6的结构进行存储
// 其中,客户端的IPv4地址也被映射成了一个IPv6的地址,例如: ::ffff:119.29.1.1
// 业务修改点:通过系统宏定义IN6_IS_ADDR_V4MAPPED来判断一个IPv6地址是否是IPv4的映射地址(代表客户端是
  real_v4_sin.sin_port = clientAddr.sin6_port;
    / 读取最后四个字节即为客户端真实IPv4地址
```

#### Java

import java.io.IOException; import java.io.InputStream; import java.io.OutputStream; import java.net.InetAddress; import java.net.InetSocketAddress; import java.net.ServerSocket; import java.net.Socket; import java.net.SocketAddress; public class ServerDemo {

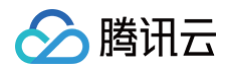

```
/ 设置地址复用
     // 绑定服务器地址和端口,这里使用 IPv4
       // 接受客户端连接
       // 处理客户端请求
* 处理函数,具体业务具体实现,这里只做为示例
* 此函数的作用是将 client 的输入原封不动的返回给 client
    // 读取客户端发来的数据
     // 当客户端断开连接后
```

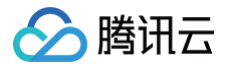

# 控制台输出结果

```
Server is listening on port 10000
New client connected: /127.0.0.1:50680
New client connected: /0:0:0:0:0:0:0:1:51124
New client connected: /127.0.0.1:51136
```

# 相关参考

# 监控 TOA 运行状态

为保障 TOA 内核模块运行的稳定性,TOA 内核模块还提供了监控功能。在插入 toa.ko 内核模块后,可以通过执行以下命令方式监控 TOA 模块的工 作状态。

cat /proc/net/toa\_stats

#### TOA 运行状态如下:

| [root@VM-16-42-centos | ~]# cat | /proc/net/ | toa_stats |
|-----------------------|---------|------------|-----------|
|                       |         | CPU0       | CPU1      |
| syn_recv_sock_toa     |         | 865        | 858       |
| syn_recv_sock_no_toa  |         | 1011       | 1035      |
| getname_toa_ok        |         | 0          | 0         |
| getname_toa_mismatch  |         | 831        | 892       |
| getname_toa_bypass    |         | 0          | 0         |
| getname_toa_empty     |         | 12897      | 12757     |
| ip6_address_alloc     |         | 865        | 858       |
| ip6_address_free      |         | 819        | 904       |
|                       | ~1      |            |           |

其中主要的监控指标对应的含义如下所示:

| 指标名称                     | 说明                                                                                              |
|--------------------------|-------------------------------------------------------------------------------------------------|
| syn_recv_sock_toa        | 接收带有 TOA 信息的连接个数。                                                                               |
| syn_recv_sock_no<br>_toa | 接收并不带有 TOA 信息的连接个数。                                                                             |
| getname_toa_ok           | 调用 getsockopt 获取源 IP 成功即会增加此计数,另外调用 accept 函数接收客户端请求时也会增加此计数。                                   |
| getname_toa_mism<br>atch | 调用 getsockopt 获取源 IP 时,当类型不匹配时,此计数增加。例如某条客户端连接内存放的是 IPv4 源 IP,并<br>非为 IPv6 地址时,此计数便会增加。         |
| getname_toa_empt<br>y    | 对某一个不含有 TOA 的客户端文件描述符调用 getsockopt 函数时,此计数便会增加。                                                 |
| ip6_address_alloc        | 当 TOA 内核模块获取 TCP 数据包中保存的源 IP、源 Port 时,会申请空间保存信息。                                                |
| ip6_address_free         | 当连接释放时,toa 内核模块会释放先前用于保存源 IP、源 port 的内存,在所有连接都关闭的情况下,所有 CPU<br>的此计数相加应等于 ip6_address_alloc 的计数。 |

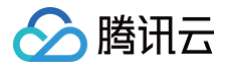

# 通过 Proxy Protocol V1/V2 协议获取客户端真实 IP 概述

最近更新时间: 2024-12-03 10:21:12

本文介绍了使用四层代理加速时,如何通过 Proxy Protocol V1/V2 协议获取客户端真实 IP。

说明:
 四层代理仅企业版套餐可用。

## 使用场景

当数据报文通过四层加速通道进行加速时,为了将客户端真实 IP 和 Port 信息可传递给源站服务器,您可选择通过 Proxy Protocol V1/V2 协议来传 递客户端 IP 和 Port 信息,协议介绍可参考: Proxy Protocol V1/V2 。

源站在解析获取客户端真实 IP 时,根据不同的业务场景及部署方式,可以参考以下两种方式了解如何获取客户端真实 IP:

- 方式一:如果您的源站服务为 TCP 协议时,Nginx 已原生支持 Proxy Protocol 协议,建议在业务服务器前增加已支持 Proxy Protocol V1/V2 协议的 Nginx 服务器来获取客户端真实 IP。具体步骤请参见 通过 Nginx 获取客户端真实 IP。
- 方式二:如果您的源站服务为 UDP 协议,或者需在业务源站服务内直接解析 TCP 协议场景下的客户端真实 IP 以进行业务调度,可以在业务源站 内参考 Proxy Protocol 协议内的示例代码开发自行解析 Proxy Protocol 字段。具体步骤请参见在业务服务器解析客户端真实 IP。

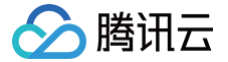

# 方式一: 通过 Nginx 获取客户端真实 IP

最近更新时间: 2024-12-03 10:21:12

# 使用场景

如果您的源站服务为 TCP 协议,且当前 Nginx 已原生支持 Proxy Protocol 协议,建议在业务服务器前增加已支持 Proxy Protocol V1/V2 协议 的 Nginx 服务器,以获取客户端真实 IP。您可以参考以下步骤来进行操作。

#### () 说明:

- 四层代理仅企业版套餐可用。
- 如果您当前源站服务为 TCP 协议,但是不希望部署 Nginx 服务来单独解析客户端真实 IP,希望在业务服务器内直接解析获取客户端真实 IP 以辅助业务判断逻辑,您可以参考:在业务服务器解析客户端真实 IP。

# 部署方式

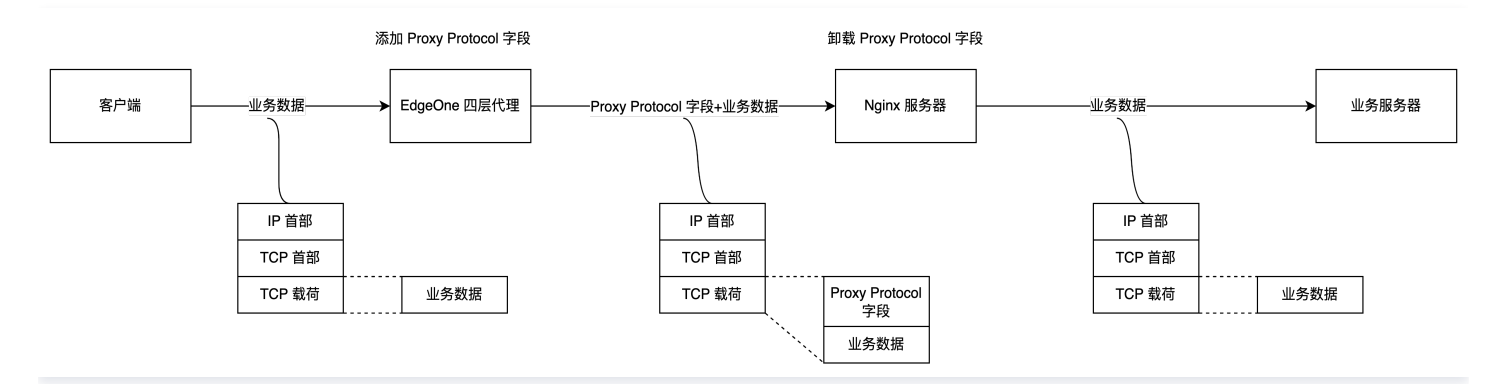

如上图所示,您需要在业务服务器前部署 Nginx 服务器,由 Nginx 服务器来完成 Proxy Protocol 字段的卸载,对真实客户端的 IP 地址收集可以通 过在 Nginx 服务器上分析 Nginx 日志来完成,而业务服务器不用去关心真实客户端地址。此时,在 EdgeOne 四层代理服务中配置源站地址时,可 将源站地址指向该 Nginx 服务即可。

## 操作步骤

#### 步骤一: 部署 Nginx 服务

请根据您所需使用的 Proxy Protocol 协议版本,选择对应的 Nginx 版本进行部署:

- 支持 Proxy Protocol V1: Nginx Plus R11 及以后, Nginx Open Source 1.11.4及以后。
- 支持 Proxy Protocol V2: Nginx Plus R16 及以后, Nginx Open Source 1.13.11及以后。
- 如需了解其他 Nginx 版本对 Proxy Protocol 协议的支持,请参考 Nginx 文档: Accepting the PROXY Protocol 。

为了在 Nginx 上启用四层代理服务,您需要安装 Nginx-1.18.0 版本及其 stream 模块。以下是安装步骤:

```
# 安装nginx编译环境依赖
yum -y install gcc gcc-c++ autoconf automake
yum -y install zlib zlib-devel openssl openssl-devel pcre-devel
# 解压源码包
tar -zxvf nginx-1.18.0.tar.gz
# 进入目录
cd nginx-1.18.0
# 设置nginx编译安装配置,带上--with-stream
./configure --prefix=/opt/nginx --sbin-path=/opt/nginx/sbin/nginx --conf-
path=/opt/nginx/conf/nginx.conf --with-http_stub_status_module --with-http_gzip_static_module ---
with-stream
# 编译
```

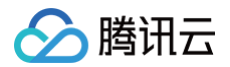

# # 安装

# 步骤二: 配置 Nginx 内 Stream 模块

```
以 Nginx-1.18.0版本为例,可以执行以下命令来打开 Nginx 的配置文件 nginx.conf:
```

#### vi /opt/nginx/conf/nginx.conf

#### Stream 模块配置内容参考如下:

| strea | un {                                                                                                    |
|-------|----------------------------------------------------------------------------------------------------|
| #     | · · ·<br>· <b>设置日志格式,其中</b> proxy_protocol_addr <b>为解析</b> PP <b>协议拿到的客户端地址</b> , remote_addr <b>为上一跳的地址</b> |
|       | .og_format basic '\$proxy_protocol_addr -\$remote_addr [\$time_local] '                                      |
|       | '\$protocol \$bytes_sent \$bytes_received '                                                                  |
|       | '\$session_time';                                                                                            |
|       | access log logs/stream access log basis                                                                      |
| 4     | access_rog rogs/stream.access.rog Dasic;                                                                     |
| #     | upstream Posl Conver (                                                                                       |
| L     | pstream Realserver {                                                                                         |
|       | nash premote_addr consistent;                                                                                |
|       |                                                                                                    |
|       | server 127.0.0.1:8888 max_fails=3 fail_timeout=30s;                                                          |
|       |                                                                                                    |
| #     | · server <b>nä</b>                                                                                           |
| S     | erver{                                                                                                    |
|       | # 四层监听端口,对应着四层代理配置的源站端口,需配置proxy_protocol支持对入包的PP协议解析                                                        |
|       | listen 10000 proxy_protocol;                                                                                 |
|       | <pre>proxy_connect_timeout 1s;</pre>                                                                         |
|       | proxy_timeout 3s;                                                                                            |
|       | proxy_pass RealServer;                                                                                       |
|       |                                                                                                    |
|       |                                                                                                    |
|       |                                                                                                    |

#### 步骤三: 配置四层代理转发规则

配置完 Nginx 服务后,您可以前往控制台的四层代理服务,修改四层代理转发规则。将源站地址修改为当前 Nginx 服务的 IP,源站端口为 步骤二 内配置的四层监听端口。传递客户端 IP 时,根据您当前使用的 Nginx 版本支持情况,选择 Proxy Protocol V1 或 Proxy Protocol V2。

| 转发规则        |       |        |        |         |         |        |               |                  |     |      |   |
|-------------|-------|--------|--------|---------|---------|--------|---------------|------------------|-----|------|---|
| 添加规则        | 批量导入  | 批量导出   |        |         |         |        |               |                  |     | ¢    | ¢ |
| 规则 ID       | 转发协议  | 转发端口 🛈 | 源站类型 🛈 | 源站地址    | 源站端口 () | 会话保持 🛈 | 传递客户端 IP 🤅    | 规则标签 (j)         | 状态  | 操作   |   |
| rule-2mgtx6 | TCP 🔻 | 8080   | 单一源站 ▼ | 1.1.1.1 | 8080    | 否 ▼    | Proxy Proto 🔻 | 选填               | 运行中 | 保存取消 |   |
|             |       |        |        |         | 1       | 1      | TOA           |                  |     |      |   |
|             |       |        |        |         |         | r      | Proxy Proto   | _                |     |      |   |
|             |       |        |        |         |         |        | Proxy Proto   |                  |     |      |   |
|             |       |        |        |         |         |        | 不传递 Pr        | roxy Protocol V2 |     |      |   |

#### 步骤四:模拟客户端请求,验证结果

可以通过搭建 TCP 服务,然后使用另一台服务器模拟客户端请求进行验证。具体示例如下: 1. 可以使用 Python 在当前服务器上创建一个 HTTP 服务,来模拟 TCP 服务。

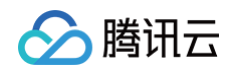

```
# 基于python2
python2 -m SimpleHTTPServer 8888
# 基于python3
python3 -m http.server 8888
```

2. 用另一台服务器充当客户端,构造客户端请求,以 Curl 请求来模拟 TCP 请求:

```
# 利用curl发起http请求, 其中域名为四层代理域名,8888为四层代理转发端口
curl —i "http://d42f15b7a9b47488.davidjli.xyz.acc.edgeonedy1.com:8888/"
```

3. 在 Nginx 服务器上查看 Nginx 日志,如下展示:

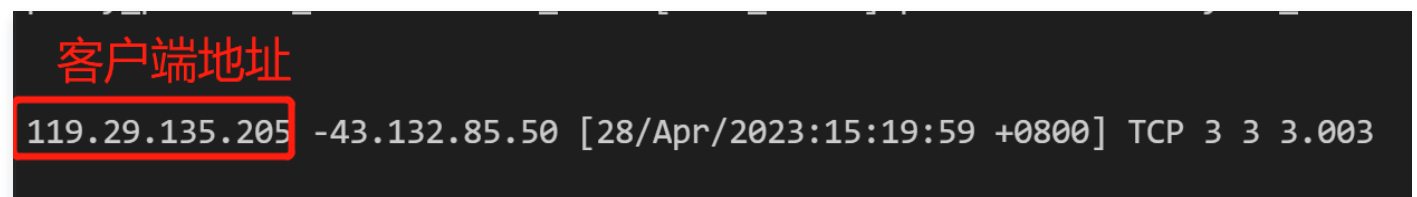

您可以在 Nginx 服务器上进行抓包,并通过 Wireshark 分析数据包。在 TCP 握手完成后,第一个业务数据包的前面会添加 Proxy Protocol 字 段。下面是 Proxy Protocol V1 版本的示例: ①四层代理出口 IP、②Nginx 服务器 IP、③协议版本、④真实客户端 IP 地址。

| 1/ 5.88/806                                                                             | 43.132.85.50                                                                                      | 10.4.0.14       |          |  |  |  |  |  |  |  |  |
|-----------------------------------------------------------------------------------------|---------------------------------------------------------------------------------------------------|-----------------|----------|--|--|--|--|--|--|--|--|
| 18 8.271624                                                                             | 43.132.85.50 1                                                                                    | 10.4.0.14 2     | PROXYv13 |  |  |  |  |  |  |  |  |
| 19 8.271703                                                                             | 127.0.0.1                                                                                         | 127.0.0.1       | TCP      |  |  |  |  |  |  |  |  |
| 20 8.271749                                                                             | 127.0.0.1                                                                                         | 127.0.0.1       | ТСР      |  |  |  |  |  |  |  |  |
| 21 8.271755                                                                             | 127.0.0.1                                                                                         | 127.0.0.1       | ТСР      |  |  |  |  |  |  |  |  |
| 22 8.271820                                                                             | 10.4.0.14                                                                                         | 43.132.85.50    | ТСР      |  |  |  |  |  |  |  |  |
| 23 8.408399                                                                             | 43.132.85.50                                                                                      | 10.4.0.14       | ТСР      |  |  |  |  |  |  |  |  |
| 24 10.927932                                                                            | 43.132.85.50                                                                                      | 10.4.0.14       | ТСР      |  |  |  |  |  |  |  |  |
| 25 10.927994                                                                            | 127.0.0.1                                                                                         | 127.0.0.1       | ТСР      |  |  |  |  |  |  |  |  |
| 26 10.928045                                                                            | 127.0.0.1                                                                                         | 127.0.0.1       | ТСР      |  |  |  |  |  |  |  |  |
| 27 10.928051                                                                            | 127.0.0.1                                                                                         | 127.0.0.1       | ТСР      |  |  |  |  |  |  |  |  |
| Frame 18: 60 byte:<br>Linux cooked capt<br>Internet Protocol                            | s on wire (480 bits), 60 bytes captured (4<br>ure v1<br>Version 4, Src: 43.132.85.50, Dst: 10.4.0 | 80 bits)<br>.14 |          |  |  |  |  |  |  |  |  |
| Transmission Control Protocol, Src Port: 7502, Dst Port: 10000, Seq: 57, Ack: 4, Len: 4 |                                                                                                   |                 |          |  |  |  |  |  |  |  |  |
| <pre>[2 Reassembled TCP Segments (60 bytes): #7(56), #18(4)]</pre>                      |                                                                                                   |                 |          |  |  |  |  |  |  |  |  |
| PROXY Protocol                                                                          |                                                                                                   |                 |          |  |  |  |  |  |  |  |  |
| PROXY v1 magic                                                                          |                                                                                                   |                 |          |  |  |  |  |  |  |  |  |
| Protocol: TCP4                                                                          | Protocol: TCP4                                                                                    |                 |          |  |  |  |  |  |  |  |  |

Source Address: 119.29.135.205 Destination Address: 43.159.115.63 Source Port: 53859 Destination Port: 10000 Data (7 bytes)

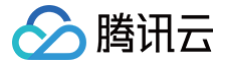

# 方式二: 在业务服务器解析客户端真实 IP

最近更新时间: 2024-12-03 10:21:12

# 使用场景

- 场景一:如果您的源站服务为 UDP 协议,仅 Proxy Protocol V2 支持 UDP 协议传递真实客户端 IP。但由于 Nginx 不支持对 Proxy Protocol V2 UDP 场景下协议的解析,因此需要在业务服务器上自行完成对 Proxy Protocol V2 协议的解析以获取客户端真实 IP。
- 场景二:如果您当前源站服务为 TCP 协议,但是需要在业务源站服务器内通过客户端真实 IP 进行业务判断时,您需要在业务服务器上自行完成对 Proxy Protocol V1/V2 协议的解析来获取客户端真实 IP。

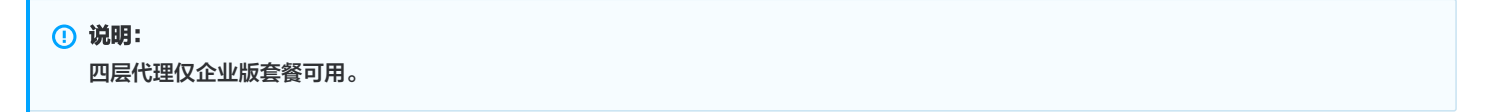

#### 部署框图

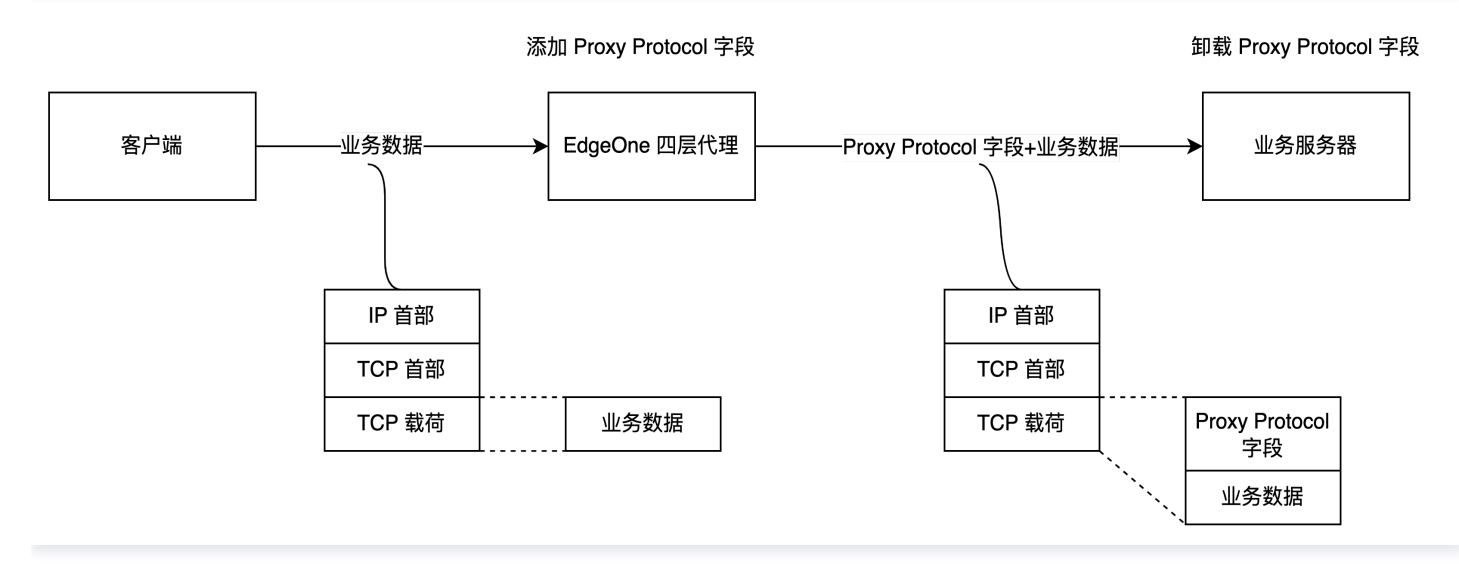

如上图所示,您可以通过 EdgeOne 四层代理模块,配置四层代理指向您的业务服务器,由 EdgeOne 四层代理服务在传输数据中添加 Proxy Protocol 字段,业务服务器进行解析。

## 操作步骤

#### 步骤一: 配置四层代理转发规则

前往控制台内的四层代理服务, <mark>修改四层代理转发规则</mark>, 填写对应的业务源站地址、源站端口,如果您当前的转发协议为 UDP,传递客户端 IP 选择为 Proxy Protocol V2。如果当前的转发协议为 TCP,则传递客户端真实 IP 选择为 Proxy Protocol V1/V2 均可。

| 转发规则        |       |        |        |         |        |         |                               |     |      |
|-------------|-------|--------|--------|---------|--------|---------|-------------------------------|-----|------|
| 添加规则        | 批量导入  | 批量导出   |        |         |        |         |                               |     | φ    |
| 规则 ID       | 转发协议  | 转发端口 🛈 | 源站类型 访 | 源站地址    | 源站端口 🛈 | 会话保持 () | 传递客户端 IP () 规则标签 ()           | 状态  | 操作   |
| rule-2mgtx6 | UDP 🔻 | 8080   | 单一源站 ▼ | 1.1.1.1 | 8080   | 否 🔻     | Proxy Proto ▼ 选填              | 运行中 | 保存取消 |
|             |       | •      |        |         |        |         | Proxy Proto                   |     |      |
|             |       |        |        |         |        |         | Simple Pro: Proxy Protocol V2 |     |      |
|             |       |        |        |         |        |         | 不传递                           |     |      |

#### 步骤二: 在业务服务器解析 Proxy Protocol 字段获取真实客户端 IP

您需要参考 Proxy Protocol 协议内的 sample code 开发解析 Proxy Protocol 字段,获取的客户端 IP 格式可参考:Proxy Protocol V1/V2 获取的客户端真实 IP 格式。

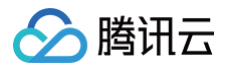

在 UDP 传输场景中,使用 Proxy Protocol V2 版本时,会将 Proxy Protocol 字段添加到第一个 UDP 数据报文上。其中①四层代理出口 IP、② 源站地址、③协议版本、④Proxy Protocol 字段、⑤真实客户端地址、⑥业务数据。

| No. | Time         | Source         | Destination  | Protocol  | Length Info              |
|-----|--------------|----------------|--------------|-----------|--------------------------|
| Г   | 1 0.000000   | 43.175.17.39 1 | 10.4.0.14 2  | PROXYv2 3 | 73 11834 → 388888 Len=29 |
|     | 4 0.000205   | 10.4.0.14      | 43.1/5.1/.39 | UDP       | 81 38888 → 11834 Len=37  |
|     | 5 2.230466   | 43.175.17.39   | 10.4.0.14    | UDP       | 45 11834 → 38888 Len=1   |
|     | 8 2.230619   | 10.4.0.14      | 43.175.17.39 | UDP       | 53 38888 → 11834 Len=9   |
|     | 9 6.235155   | 43.175.17.39   | 10.4.0.14    | UDP       | 45 11834 → 388888 Len=1  |
|     | 12 6.235324  | 10.4.0.14      | 43.175.17.39 | UDP       | 53 38888 → 11834 Len=9   |
|     | 13 8.466705  | 43.175.17.39   | 10.4.0.14    | UDP       | 45 11834 → 38888 Len=1   |
|     | 16 8.466900  | 10.4.0.14      | 43.175.17.39 | UDP       | 53 38888 → 11834 Len=9   |
|     | 17 10.697625 | 43.175.17.39   | 10.4.0.14    | UDP       | 45 11834 → 38888 Len=1   |
| L   | 20 10.697773 | 10.4.0.14      | 43.175.17.39 | UDP       | 53 38888 → 11834 Len=9   |

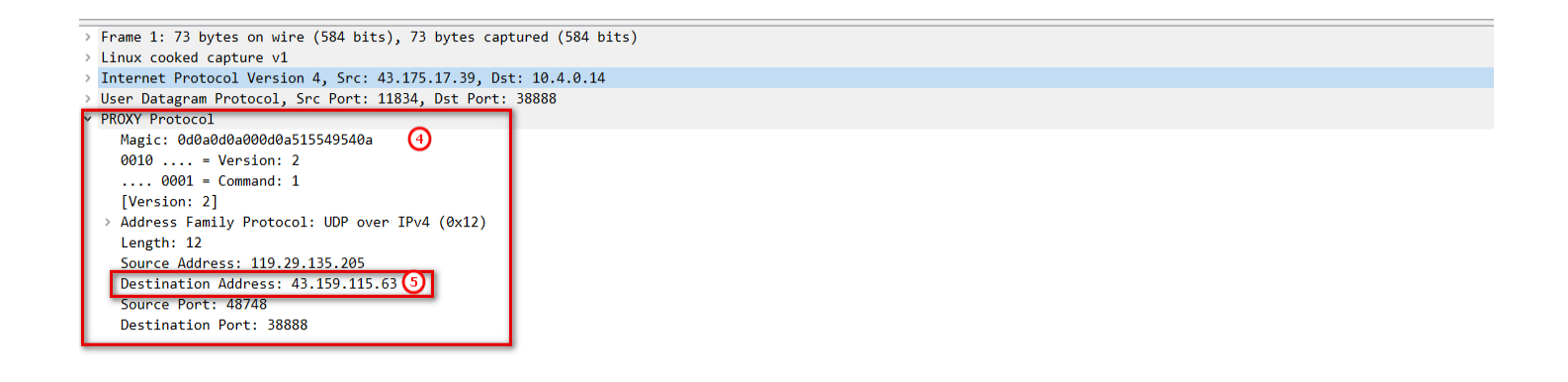

- - W - -

| 0000 | 00 | 00 | 00 | 01 | 00 | 06 | fe | ee | 35 | c9 | 48 | с9 | 00 | 00 | 08 | 00 |         |           | 5 · H |
|------|----|----|----|----|----|----|----|----|----|----|----|----|----|----|----|----|---------|-----------|-------|
| 0010 | 45 | b8 | 00 | 39 | d7 | 79 | 40 | 00 | 30 | 11 | 2b | 9b | 2b | af | 11 | 27 | E • • 9 | ∋∙y@•     | 0.+   |
| 0020 | 0a | 04 | 00 | 0e | 2e | 3a | 97 | e8 | 00 | 25 | df | 96 | Ød | 0a | 0d | 0a |         | 1.100     | · % · |
| 0030 | 00 | Ød | 0a | 51 | 55 | 49 | 54 | 0a | 21 | 12 | 00 | 0c | 77 | 1d | 87 | cd | • • • ( | · TIUÇ    | 1.00  |
| 0040 | 2b | 9f | 73 | 3f | be | 6c | 97 | e8 | 30 | ]@ | 9  |    |    |    |    |    | +·s     | ? • 1 • • | 0     |
|      |    |    |    |    |    |    |    |    | -  |    |    |    |    |    |    |    |         |           |       |

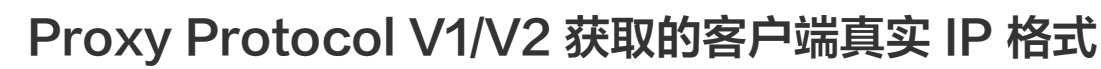

最近更新时间: 2024-09-06 17:01:51

# **Proxy Protocol V1**

腾讯云

Proxy Protocol V1 协议仅支持 TCPv4、TCPv6 协议,并采用字符串格式。其格式如下:

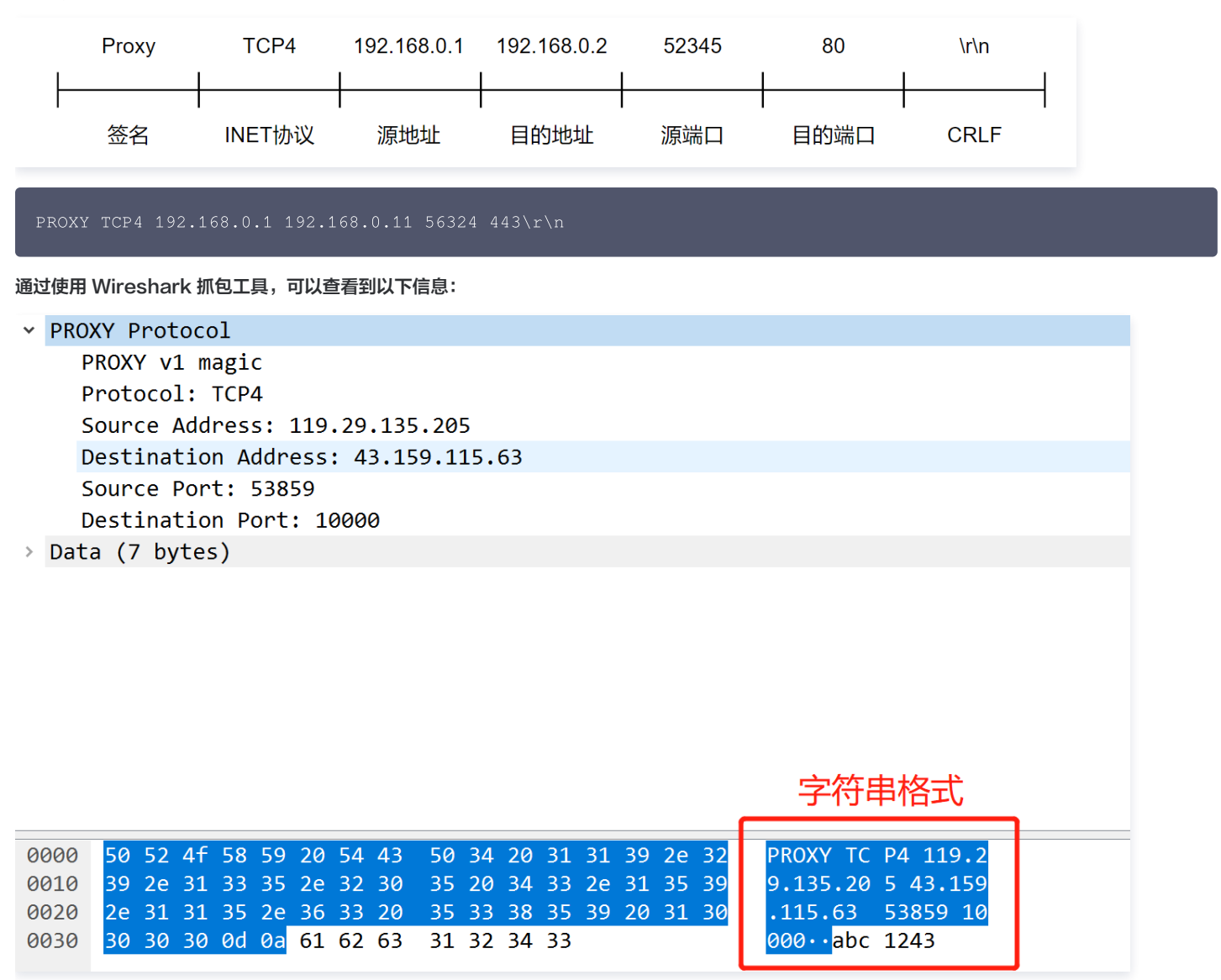

# Proxy Protocol V2

Proxy Protocol V2 协议采用二进制格式,支持 TCPv4、TCPv6、UDPv4、UDPv6 协议,其格式如下:

IPv4 格式

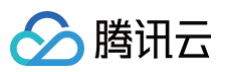

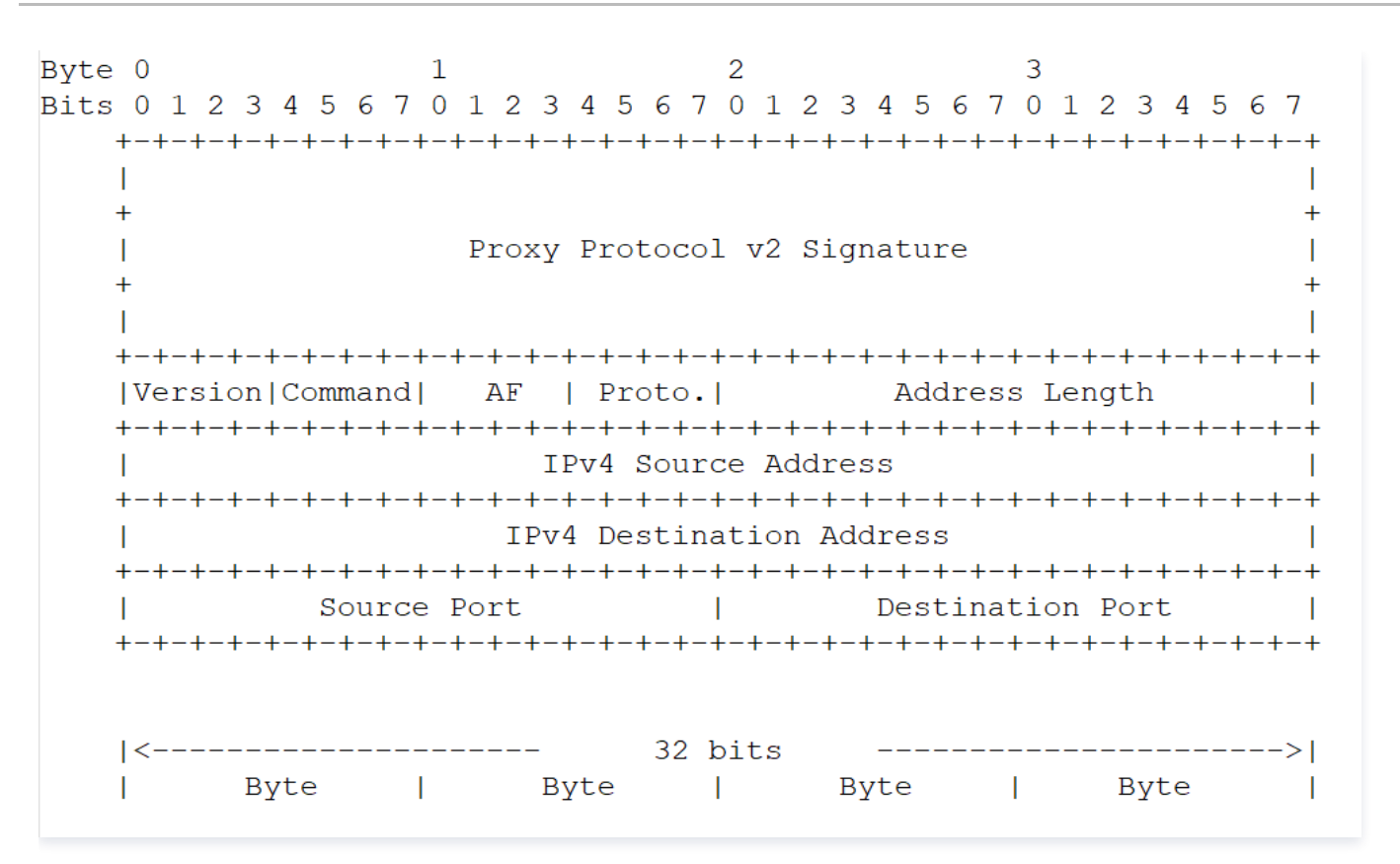

## IPv6 格式

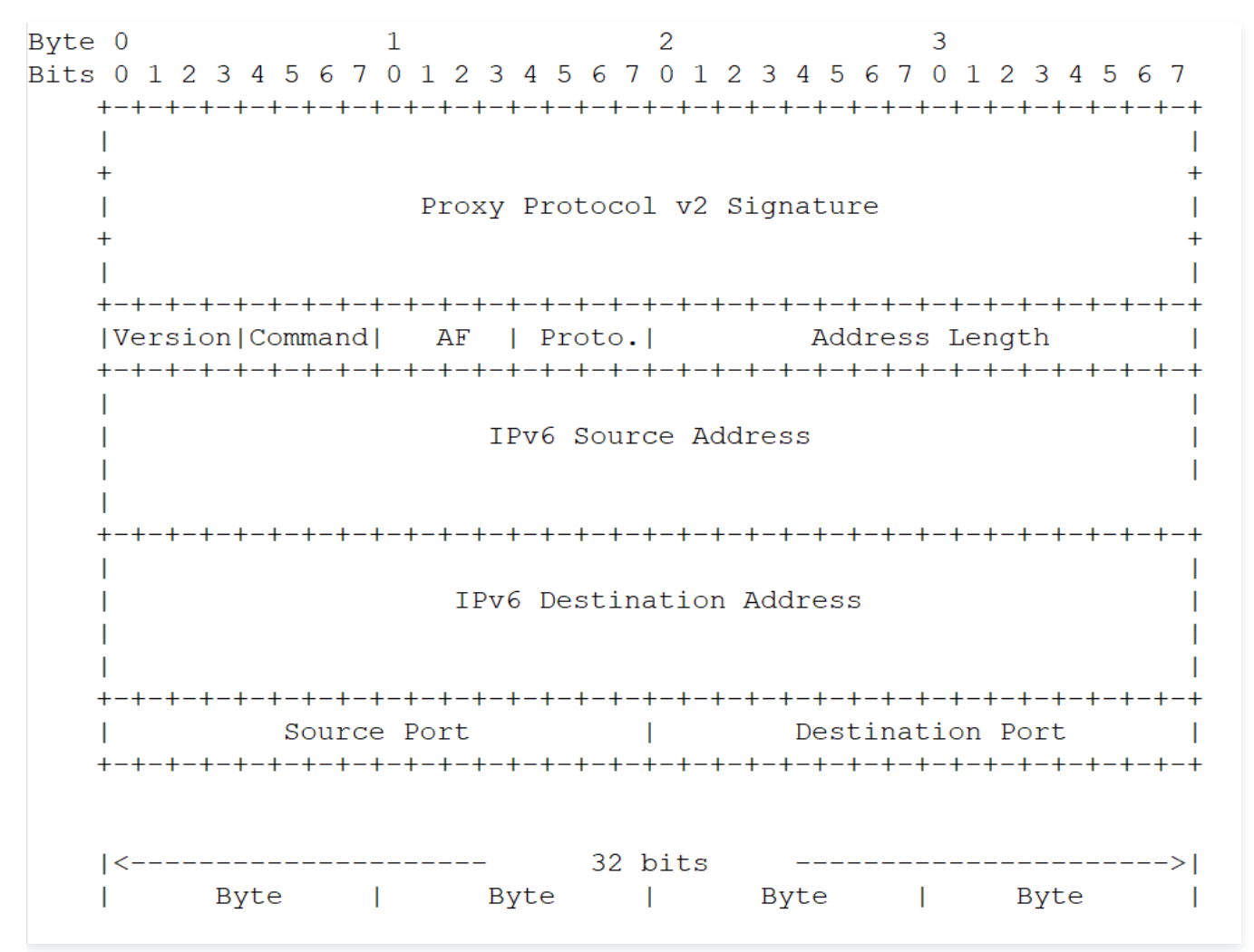

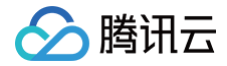

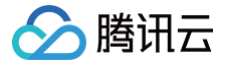

# 通过 SPP 协议传递客户端真实 IP

最近更新时间: 2025-06-26 11:21:23

# 使用场景

SPP( Simple Proxy Protocol Header,以下简称 SPP)协议是一种自定义的协议头格式,用于代理服务器将真实客户端 IP 和其他相关信息传 递给后端服务器,用于记录日志、实现访问控制、负载均衡或者故障排除等场景。SPP 协议头固定长度为38字节,相比 Proxy Protocol V2 协议更 为简单。

如果您当前现有的后端业务服务为 UDP 服务,已经支持了 SPP 协议或者希望使用更简单的解析方式,您可以使用 SPP 协议来传递客户端真实 IP 。 EdgeOne 的四层代理支持根据 SPP 协议标准传递真实客户端 IP 至业务服务器,您可以在服务端自行对该协议解析来获取真实客户端 IP 和 Port。

# 

四层代理仅企业版套餐可用。

# EdgeOne 对 SPP 协议处理流程

# 请求访问

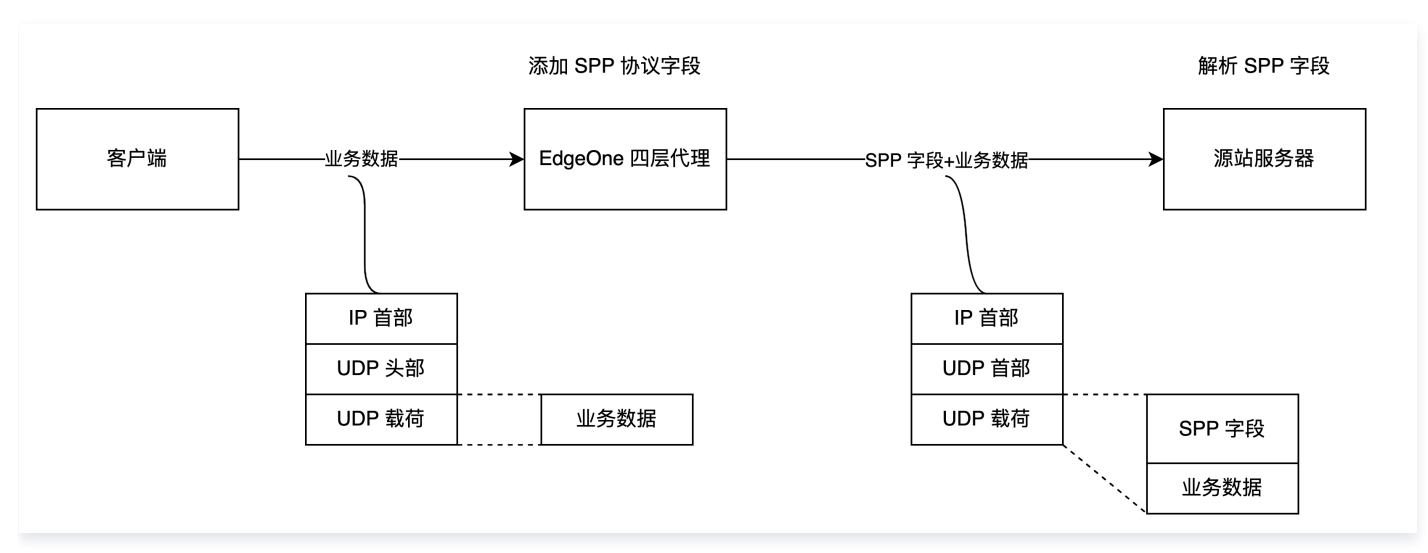

如上图所示,当您使用 SPP 协议传递客户端 IP 和 Port 时,EdgeOne 的四层代理会自动将客户端的真实 IP 和 Port 以固定 38 字节长度,按照 SPP 协议头格式添加到每个有效载荷之前,您需要在源站服务器解析 SPP 头部字段才能获取客户端的真实 IP 和 Port。

# 源站响应

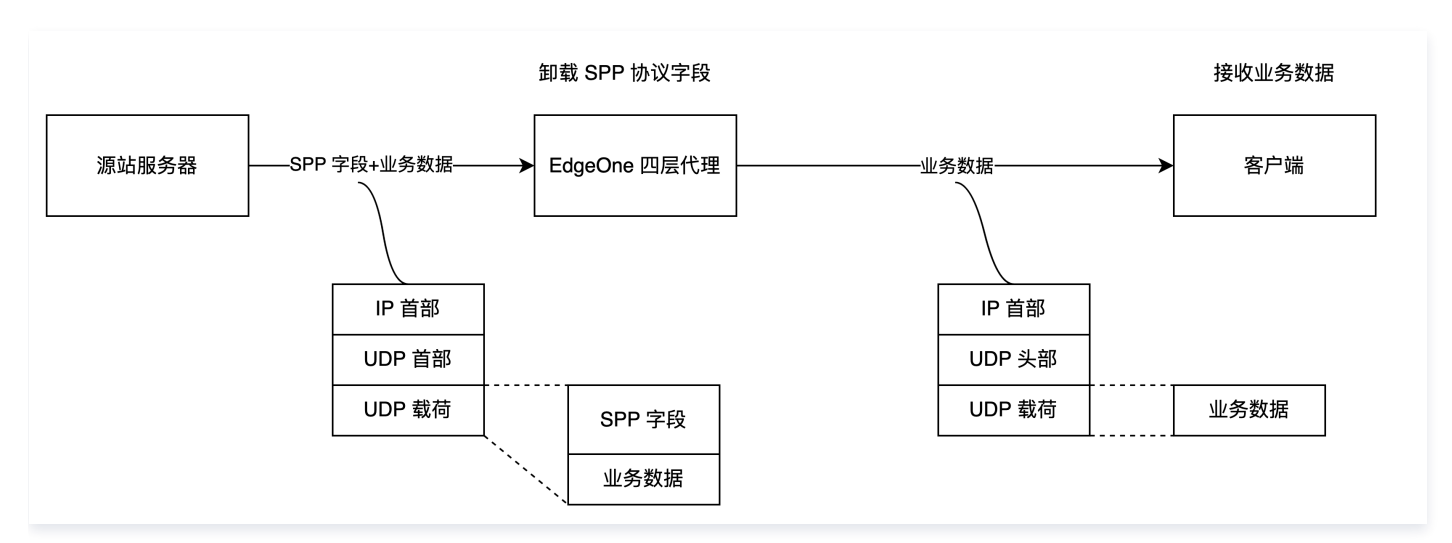

如上图所示,源站服务器回包时,需要携带 SPP 协议头一并返回给 EO 四层代理,EO 四层代理会自动卸载 SPP 协议头。

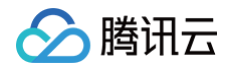

```
▲ 注意:
如果源站服务器没有返回 SPP 协议头,则会导致 EO 四层代理截断有效载荷的业务数据。
操作步骤
步骤1:配置四层代理转发规则
```

- 1. 登录 边缘安全加速平台 EO 控制台,在左侧菜单栏中,进入**服务总览**,单击网站安全加速内需配置的站点。
- 2. 在站点详情页面,单击**四层代理**。
- 3. 在四层代理页面,选择需要修改的四层代理实例,单击配置。
- 4. 选择需要传递客户端真实 IP 的四层代理规则,单击编辑。
- 5. 填写对应的业务源站地址、源站端口,转发协议选择 UDP,传递客户端 IP 选择 Simple Proxy Protocol,单击保存。

| 友观则               |       |      |        |         |        |           |                    |        |     |    |    |
|-------------------|-------|------|--------|---------|--------|-----------|--------------------|--------|-----|----|----|
| 添加规则 批            | ;量导入  | 批量导出 |        |         |        |           | Proxy Proto        |        |     |    | C  |
| 规则 ID             | 转发协议  | 转发端口 | 源站类型   | 源站地址    | 源站端口 🕄 | 会话保持(秒) 🚯 | Simple Prox<br>不传递 | 规则标签 🚯 | 状态  | 操作 |    |
| rule-2twsxfw920cu | UDP - | 6666 | 单一源站 🔻 | 1.1.1.1 | 6666   |           | Simple Prov 💌      | 选填     | 运行中 | 保存 | 取消 |

# 步骤2:在源站服务器解析 SPP 字段获取客户端真实 IP

您可以参考 SPP 协议头格式和 示例代码,在源站服务器上解析 SPP 字段,使用 SPP 协议传输真实客户端 IP 时,服务端获取的业务包数据格式如 下:

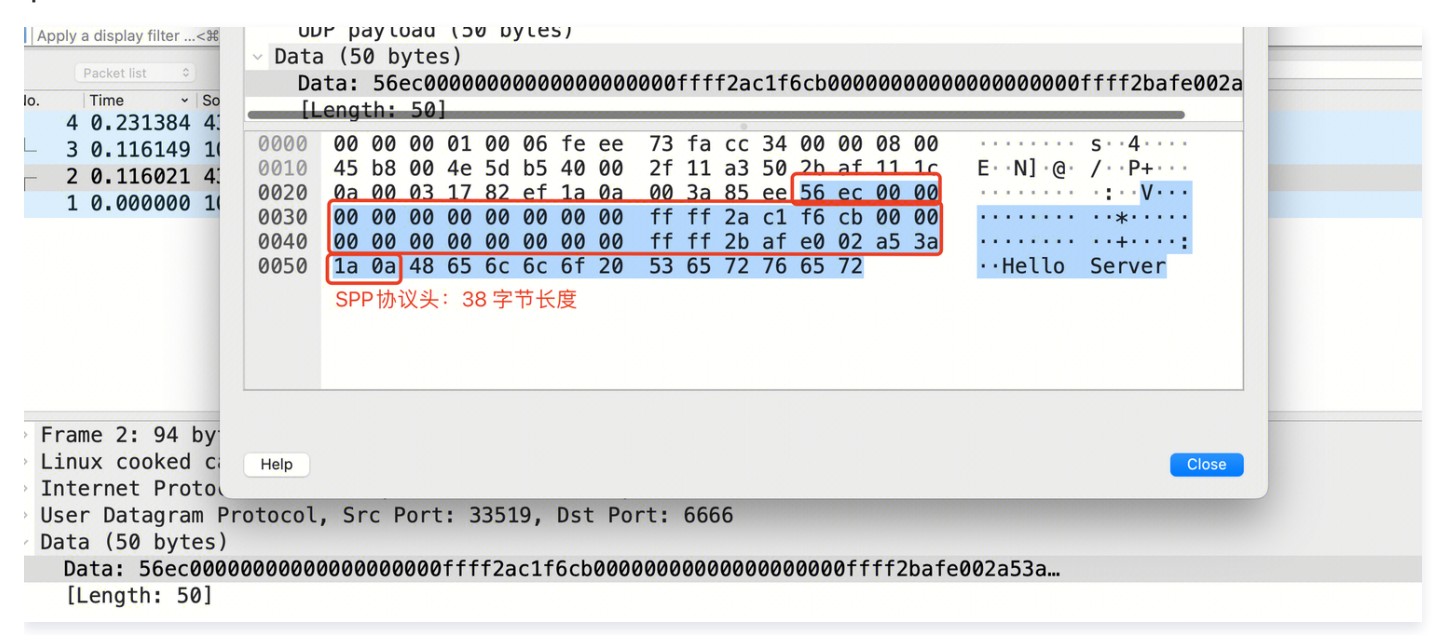

您可以参考以下示例代码来对业务数据解析获取到真实客户端 IP。

| Go           |  |
|--------------|--|
| package main |  |
| import (     |  |
| "fmt"        |  |
|              |  |
|              |  |

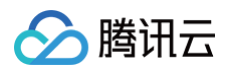

```
// 创建缓冲区
// 将接收到的字节转换为NetworkConnection结构体
   // 打印 spp 头信息,包含 magic、客户端真实 ip 和 port、代理的 ip 和 port
// 回包,注意:需要将 SPP 38字节长度原封不动地返回
```

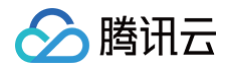

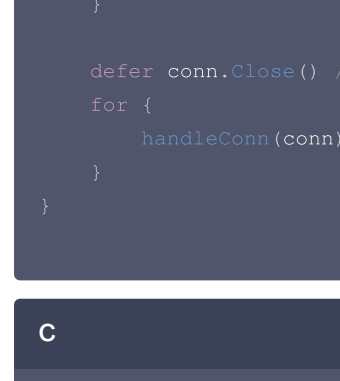

```
// 将接收到的字节转换为 NetworkConnection 结构体
   char clientIp[INET6_ADDRSTRLEN];
```

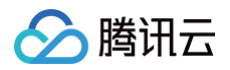

| <pre>printf("\tdata: %.*s\n\tcount: %zd\n", (int)n, buf, n);</pre>                            |
|-----------------------------------------------------------------------------------------------|
|                                                                                               |
|                                                                                               |
| sendto(sockfd buf n ( (struct sockeddr *)&clientAddr addrIen).                                |
| Schace(Seckia, Sal, n, of (Schace Seckadar ) action had a dathen);                            |
|                                                                                               |
|                                                                                               |
| <pre>int sockfd = socket(AF_INET, SOCK_DGRAM, 0);</pre>                                       |
| if (sockfd < 0) {                                                                             |
|                                                                                               |
| exit(EXIT_FAILURE);                                                                           |
|                                                                                               |
| // <b>使用本地地址和端口创建</b> UDP <b>地址</b>                                                           |
| struct sockaddr in serverAddr;                                                                |
| serverAddr.sin family = AF INET:                                                              |
| serverlddr sin addr s addr = INADDR ANY.                                                      |
| sorverlddr sin nert - hters (5666).                                                           |
| serverAddr.sin_port = incons(6000);                                                           |
| <pre>if (bind(sockid, (struct sockaddr *)&amp;serverAddr, sizeoi(serverAddr)) &lt; 0) {</pre> |
| <pre>perror("Failed to bind");</pre>                                                          |
| exit(EXIT_FAILURE);                                                                           |
|                                                                                               |
|                                                                                               |
| handleConn(sockfd);                                                                           |
|                                                                                               |
|                                                                                               |
|                                                                                               |

## 步骤3:测试验证

您可以找一台服务器充当客户端,构造客户端请求,以 nc 命令来模拟 UDP 请求,命令详情如下:

#### echo "Hello Server" | nc -w 1 -u <IP/DOMAIN> <PORT>

其中,IP/Domain 即为您的四层代理实例接入 IP 或者域名,您可以在 EdgeOne 控制台内查看对应的四层代理实例信息。Port 即为您在 步骤1 内 为该规则所配置的转发端口。

| 新建四层代理实例                  |       |             |      |     |              | φ                   |
|---------------------------|-------|-------------|------|-----|--------------|---------------------|
| 实例 ID/实例名称                | 调度模式  | 代理模式        | 转发规则 | 状态  | 服务区域         | 更新时间                |
| sid-2phqv2ayz0la<br>test1 | CNAME | DDoS 高防四层加速 | 3条   | 运行中 | 中国大陆可用区      | 2024-02-28 15:38:38 |
| 共 1 条                     |       |             |      |     | 10 — 条/页 🖂 🤘 | 1 /1页 ▶ ▶           |

#### 服务端收到请求并解析客户端 IP 地址如下:

```
[root@VM-3-23-centos services]# ./server
Received packet:
    magic: 56ec
    client address: 42.193.246.203
    proxy address: 43.175.224.2
    client port: 34394
    proxy port: 6666
    data: Hello Server
    count: 50
```

# 相关参考

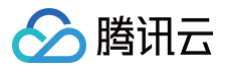

# SPP 协议头格式

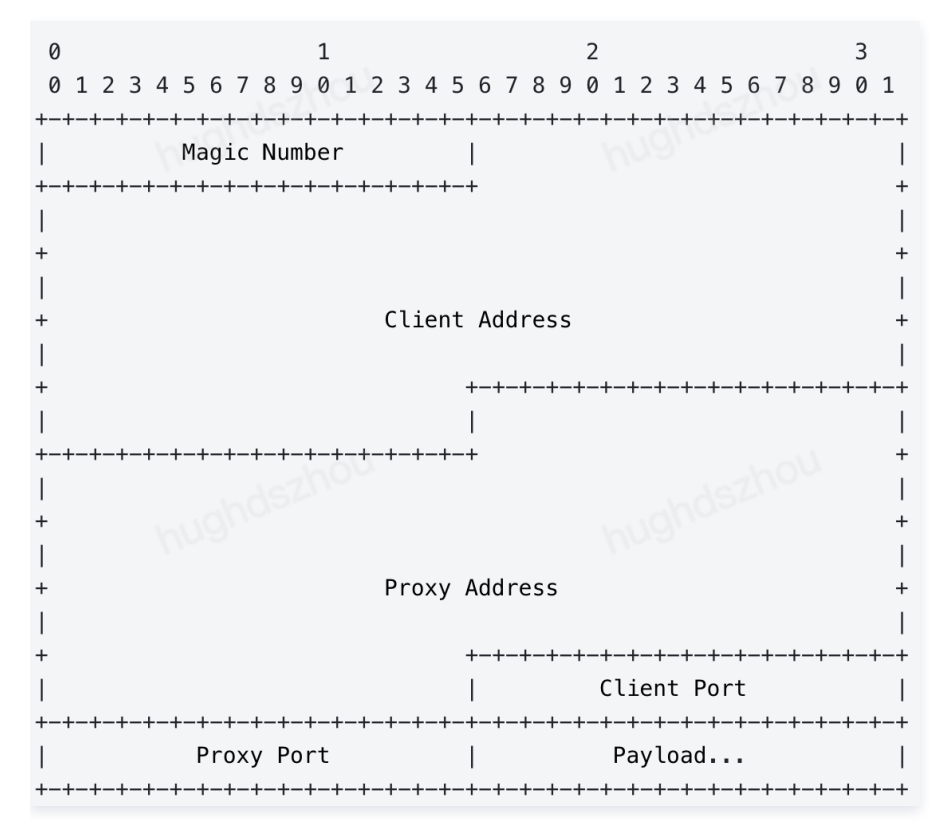

#### **Magic Number**

在 SPP 协议格式中,Magic Number 为 16 位 ,且固定值为 0x56EC,主要用于识别 SPP 协议,并定义了 SPP 协议头是固定 38 字节长度。

#### **Client Address**

客户端发起请求的 IP 地址,长度为 128 位,如果是 IPV4 客户端发起,则该值表示 IPV4;如果是 IPV6 客户端发起,则该值表示 IPV6。

#### **Proxy Address**

代理服务器的 IP 地址,长度为 128 位,可以和 Client Address 相同的解析方式。

#### **Client Port**

客户端发送 UDP 数据包的端口,长度为 16 位。

#### **Proxy Port**

代理服务器接收 UDP 数据包的端口,长度为 16 位。

## payload

有效载荷,数据包携带的标头后面的数据。